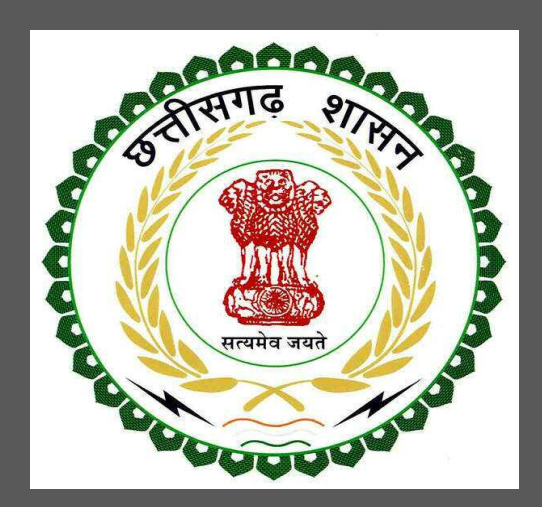

## Department of Urban Administration and Development of Chhattisgarh

User Guide of Online Building Permission Management System for Approval Authorities

## User Guide for Online Registration and Availing Department Services Department of Town and Country Planning of Chhattisgarh

#### **Table of Contents**

| 1 | About th | ne Department                                                               | 2  |
|---|----------|-----------------------------------------------------------------------------|----|
|   | 1.1 Bui  | Iding Permission                                                            | 2  |
|   | 1.1.1    | Stepwise process and timeline for online registration and Proposal approval | 5  |
|   | 1.1.2    | Download of the certificates                                                | 13 |
|   | 1.1 Plir | nth Leven and Building Completion cum Occupancy                             | 15 |
|   | 1.1.1    | Stepwise process and timeline for online registration of Users              | 15 |
|   | 1.1.2    | Download of the certificates                                                | 19 |

#### 1 About the Department

The Urban Administration and Development of Chhattisgarh provide basic services to urban areas in entire state as per the provision of Municipal Corporation/ Municipality Act. Responsibilities of ULBs have increased manifolds in recent past after enactment of 74th Constitutional Amendment Act. The twelfth Schedule brings into the municipal domain among others such areas like as urban and town planning, regulation of land use, planning for economic and social development, safeguarding the interests of weaker sections of society including the handicapped and mentally retarded, Slum improvement and up gradation, urban poverty alleviation, promotion of cultural, educational and aesthetic aspects.

. The department has identified following services to be available online for the ease of investors, for improving ease of doing business in the state:

1. Building Permission

The above services are available online under head "Ease of Doing Business" on the departmental website https://bpms.sudacg.in. The other services apart from listed above will be provided as it is by the department.

The user guide contains below information regarding each service:

- 1. General guidelines for Users: Who needs to fill optional/compulsory
- 2. Complete list of documents required
- 3. Stepwise process and timeline for online registration of Users
- 4. Download of the certificates

#### User Guide for Online Registration and Availing Department Services Department of Town and Country Planning of Chhattisgarh

#### 1.1 Building Permission Management System

1.1.1 Stepwise process and timeline for online registration of Users

#### Timeline

| Status of application                    | Timeline                                     |
|------------------------------------------|----------------------------------------------|
| Issue of Building Permission certificate | 30 days from submission of completed         |
|                                          | application form                             |
| Generation of Inspection report          | After 48 hours of inspection by officer from |
|                                          | website                                      |

# Building Permission Approval Process

Department of Town and Country Planning of Chhattisgarh

Step wise process -

## Flow of Approval

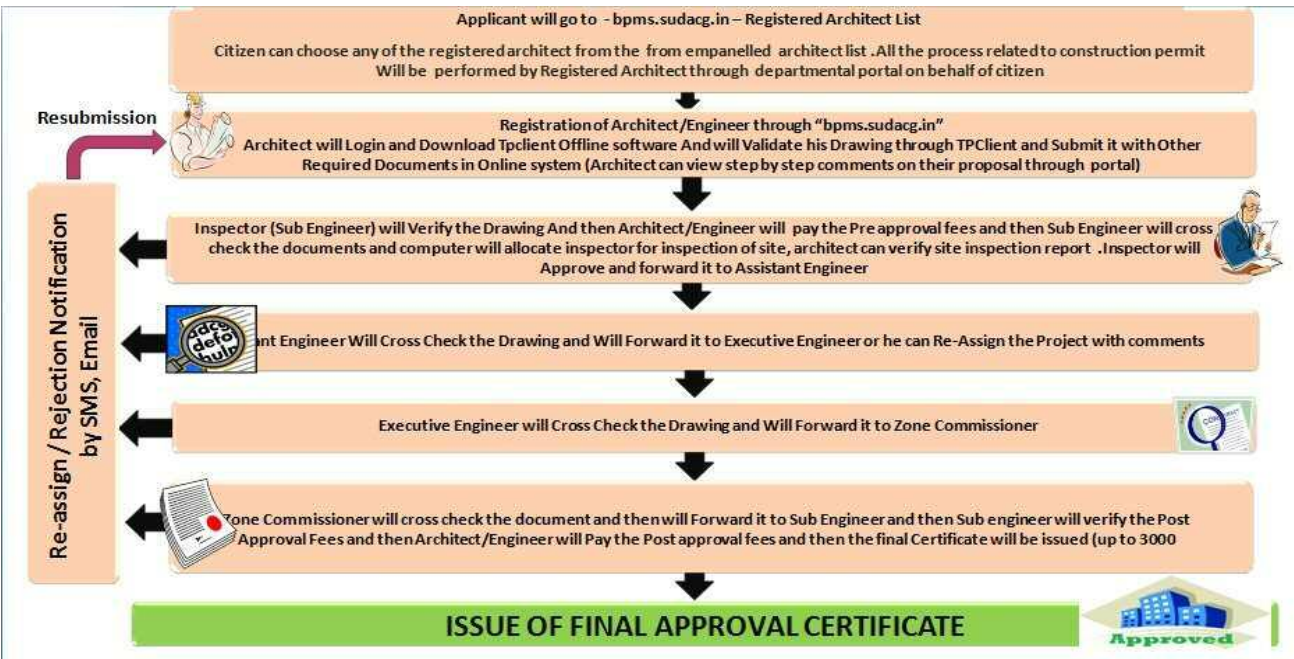

## **Detailed Description**

1. When the proposal is submitted in online application by Architect,

Sub engineer will get to notify about it via Email and SMS, now Sub Engineer will go to <u>https://bpms.sudacg.in</u> and login through his ID .

Department of Town and Country Planning of Chhattisgarh

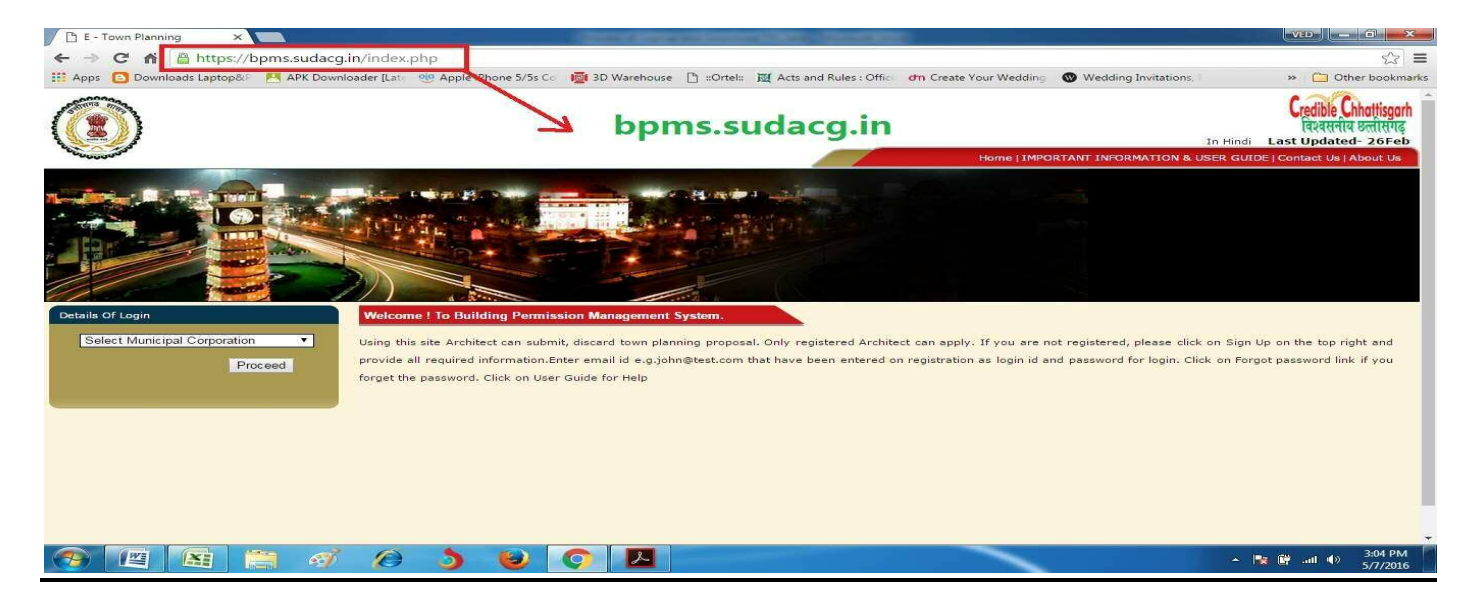

2. Sub engineer will verify the "Pre approval Fees" and then architect will pay the amount via "Online Payment" or "Cash Payment" or by cheque or DD or Through Deposit.

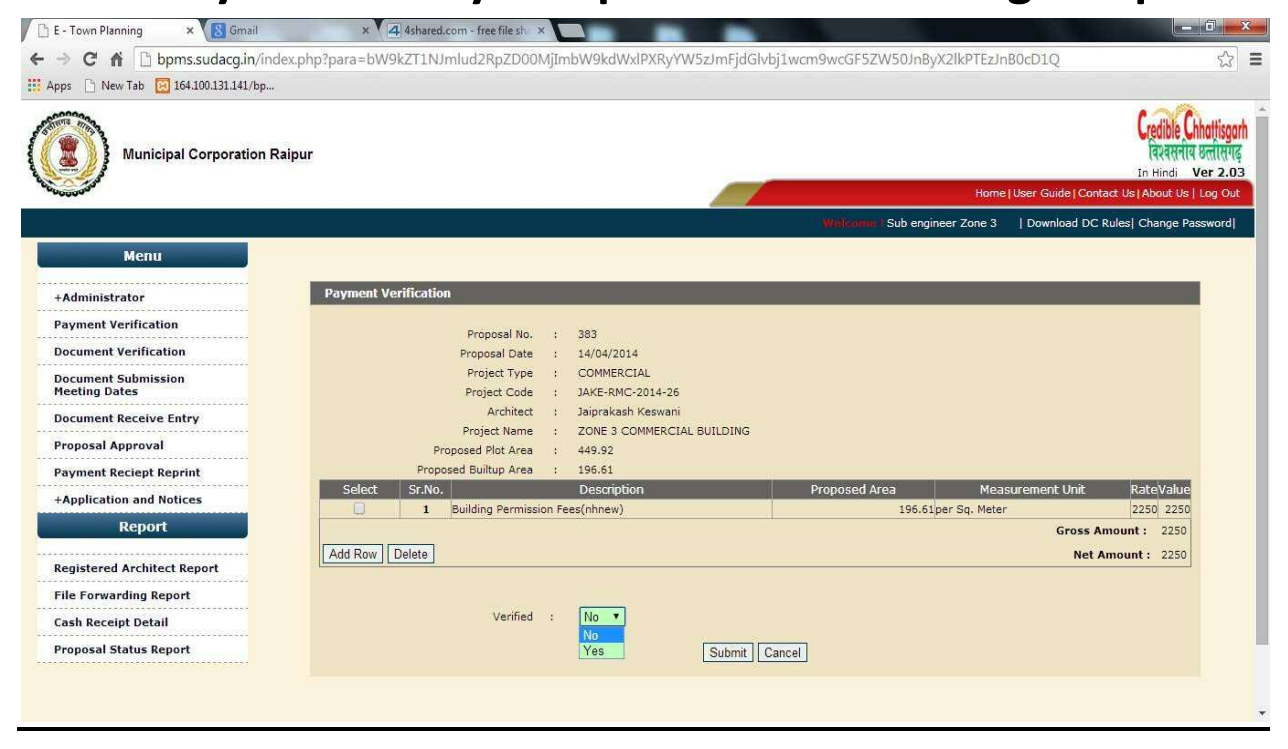

Department of Town and Country Planning of Chhattisgarh

| Municipal Corporation                                                                                                    | Palaur                                                                                                    |                                                                                                    |                                                                                                    |                              | Credible Chho                                                                                                    |
|----------------------------------------------------------------------------------------------------|----------------------------------------------------------------------------------------------------|----------------------------------------------------------------------------------------------------|----------------------------------------------------------------------------------------------------|------------------------------|----------------------------------------------------------------------------------------------------|
| Municipal Corporation                                                                                                    | Raipur                                                                                                    |                                                                                                    |                                                                                                    |                              | In Hindi Ve                                                                                                    |
| 1000000 M                                                                                                    |                                                                                                    |                                                                                                    |                                                                                                    | Home   I                     | Jser Guide   Contact Us   About Us   Lo                                                                                                    |
|                                                                                                    |                                                                                                    |                                                                                                    |                                                                                                    | Welkome   Jaiprakash Keswani | Download DC Rules  Change Pass                                                                                                    |
| Menu                                                                                                    | Project Verification                                                                                                    | n                                                                                                    |                                                                                                    |                              |                                                                                                    |
| roject Creation                                                                                                    |                                                                                                    | Proposal No. : 383                                                                                                    |                                                                                                    |                              |                                                                                                    |
| oject Verification                                                                                                    |                                                                                                    | Inward Date : 14/0                                                                                                    | 04/2014                                                                                                    |                              |                                                                                                    |
| syment Status Entry(Post<br>approval)                                                                                                    |                                                                                                    | Prop. Description : JAKI<br>Proposal Type : CON<br>Architect : Jaip                                                                                                    | RMC-2014-26<br>IMERCIAL<br>rakash Keswani                                                                                                    |                              |                                                                                                    |
| ertificate Print                                                                                                    |                                                                                                    | Project Name : ZON                                                                                                    | E 3 COMMERCIAL BUILDING                                                                                                    |                              |                                                                                                    |
| / Account                                                                                                    | Prov                                                                                                    | Proposed Plot Area : 449.                                                                                                    | 92                                                                                                    |                              |                                                                                                    |
| newal Proposal                                                                                                    |                                                                                                    | Deposit Balance : 0                                                                                                    |                                                                                                    |                              |                                                                                                    |
| newal Payment                                                                                                    | Sr.No.                                                                                                    | Description                                                                                                    | Propose                                                                                                    | ed Area Measuremer           | nt Unit Rate Value                                                                                                    |
| gistration Renewal Entry                                                                                                    | 1 Building Perr                                                                                                    | mission Fees(nhnew)                                                                                                    |                                                                                                    | 196.61per Sq. Meter          | 2250 2250                                                                                                    |
| load Signup Document                                                                                                    |                                                                                                    |                                                                                                    |                                                                                                    |                              | GIUSS AMOUNT . 2230                                                                                                    |
| yment Reciept Reprint                                                                                                    |                                                                                                    |                                                                                                    |                                                                                                    |                              | Net Amount: 2250                                                                                                    |
| pplication and Notices                                                                                                    |                                                                                                    |                                                                                                    |                                                                                                    |                              |                                                                                                    |
| oject Verification Status                                                                                                    |                                                                                                    |                                                                                                    |                                                                                                    |                              |                                                                                                    |
| Deport                                                                                                    | 28                                                                                                    |                                                                                                    | Pay Online   Pay Through D                                                                                                    |                              |                                                                                                    |
| Report                                                                                                    |                                                                                                    |                                                                                                    |                                                                                                    | enneit Cancel                |                                                                                                    |
| oject Status Report                                                                                                    | E-1 × (20 E-1 × (20 E-1                                                                                                    | × √ Ἐ http × √ Ἐ Ε-□ ×                                                                                                    |                                                                                                    | eposit Cancel                |                                                                                                    |
| oject Status Report                                                                                                    | E - 1 X V E E - 1 X V E E -<br>Ltd [IN] https://secure.ebs.in,<br>ads Laptop&                                                                                                    | ° x V () http: x V () E - ° x<br>/pg/ma/payment/pagewl/actio<br>//5s C: () 3D Warehouse []                                                                                               | Image: Second Second | eposit Cancel                | x 100 0 0 X<br>& 7 x # 0 I<br>s v 0 ther bookmarks                                                                                                    |
| oject Status Report                                                                                                    | E-T X X E-T X X E E-<br>Ltd [IN]   https://secure.ebs.in/<br>ads LaptopS: @ Apple iPhone S                                                                                                    | " × 〈전 http: x 〈전 E ×<br>/pg/ma/payment/pagewl/actic<br>//S Cc (眞 3D Warehouse []                                                                                                    | Image: Second Second | eposit Cancel                | x væ e a a a a a a a a a a a a a a a a a a                                                                                                    |
| oject Status Report                                                                                                    | E-1 X V E-1 X V E E-<br>Ltd [IN] https://secure.ebs.in,<br>ads.laptopS: @ Apple Phone 5                                                                                                    | ' ¥ \ (문) http: ¥ \ (단) E - ` ¥<br>/pg/ma/payment/pagewl/actio<br>//Ss Cc (眞 3D Warehouse ①                                                                                              | Image: Second Second | eposit Cancel                | x Valle 0 X<br>& Y x X X Valle<br>s x 0 ther bookmarks                                                                                                    |
| oject Status Report                                                                                                    | E-1 X X E-1 X X E E-<br>Ltd [IN] https://secure.ebs.in,<br>ads Laptop& M Apple Phone 5<br>No : 00100014358P00005037<br>Bank Credit Card >                                                                                                    | x \ (E) http: x \ (E) E - 1 x<br>(pg/ma/payment/pagewl/action<br>//sccc                                                                                                    | Image: Second Second | eposit Cancel                | x VB C C C C C C C C C C C C C C C C C C                                                                                                    |
| iject Status Report<br>x (☐ E-1 x (☐ E-1 x (☐<br>APK Downloader [Lat (☐ Downloader [Lat (☐ D | E-1 X CE E-1 X CE E-<br>Ltd [IN] https://secure.ebs.in,<br>ads.laptopS: @ Apple iPhone 5<br>No . 00100014358P00005037<br>Bank Credit Card > [2]<br>Sank Debit Card ] Na                                                                                                    | X \    E http x \    E - <sup>-</sup> x     /pg/ma/payment/pagewl/action     /pg/ma/payment/pagewl/action     //scc                                                                      | Image: Second Second | eposit Cancel                | x 20 00 00 00 00 00 00 00 00 00 00 00 00                                                                                                    |
| yject Status Report                                                                                                    | E-1 X (2) E-1 X (2) E-<br>Ltd [IN] https://secure.ebs.in,<br>ads.LaptopS: @ Apple iPhone S<br>40 · 00100014358P00005037<br>Bank Credit Card  Na<br>Sank Debit Card  Ca                                                                                                    | X V (III) http: x V (III) E - <sup>-</sup> x<br>/pg/ma/payment/pagewt/action<br>/pg/ma/payment/pagewt/action<br>//S C (■ 3D Warehouse □<br>VISA □ ① ①<br>me On Card : □<br>rd Number : □ | Image: Second Second        | eposit Cancel                | x væ væ - e - x<br>& Y x * v = :<br>s, » Cther bookmarks                                                                                                    |
| Diget Status Report                                                                                                    | E-T × V C E-T × V C E-<br>Ltd [IN] https://secure.ebs.in,<br>ads Laptop&: ♥ Apple iPhone 5<br>No : 00100014358P00005037<br>Bank Credit Card Na<br>Sank Credit Card Ca<br>Sank Credit Card Ca                                                                                                    | X \    E http: x \    E - 7 x     /cg/ma/payment/pagewl/actio     //s c c                                                                                                    | Image: Second Second | eposit Cancel                | x var of a second second secon |
| Diget Status Report                                                                                                    | E-T X CE E-T X CE E-<br>Ltd [IN] https://secure.ebs.in,<br>ads Laptop&: @ Apple iPhone S<br>40 · 00100014358P00005037<br>Bank Credit Card > []<br>Bank Credit Card Ca<br>Bank Credit Card Ca<br>Bank Credit Card Ca                                                                                                    | X V (C) http: x V (C) E - 7 x<br>/pg/ma/payment/pagewl/action<br>/pg/ma/payment/pagewl/action<br>//ss C (                                                                                | Image: Control of the second second secon               | eposit Cancel                | x væ e karakar                                                                                                    |
| Ject Status Report                                                                                                    | E-T X CE E-T X CE E-<br>Ltd [IN] https://secure.ebs.in,<br>ads Laptop&: @ Apple iPhone 5<br>40 - 00100014358P00005037<br>Bank Credit Card > [Na<br>Bank Credit Card Card<br>Bank Credit Card Card<br>Bank Credit Card Card<br>Bank Debit Card Card<br>Asing Card                                                                                                    | X V (C) http: x V (C) E - 7 x<br>/pg/ma/payment/pagewl/action<br>/s C (                                                                                                    | Image: Second Second | eposit Cancel                | x var of the bookmarks                                                                                                    |
| inject Status Report                                                                                                    | E-T X CE E-T X CE E-<br>Ltd [IN] https://secure.ebs.in,<br>ads Laptop&: @ Apple iPhone 5<br>40 - 00100014358P00005037<br>Bank Credit Card Na<br>Sank Credit Card Ca<br>Sank Credit Card Ca<br>Sank Debit Card Ca<br>Sank Debit Card Ca                                                                                                    | X (     B http: x (     E - 7 x     /pg/ma/payment/pagewl/actio //s5 CC                                                                                                    | Image: Second Second | eposit Cancel                | x var of the bookmarks                                                                                                    |
| Acport<br>a × (E E-1 × (E E-1 × )<br>APK Downloader [Lat C Downloader [Lat C Downloader [Lat C Downloader ]<br>APK Downloader [Lat C Downloader ]<br>HDFC<br>Urder 1<br>Other 1<br>Net Ba                                                                                                    | E-1 X (C) E-1 X (C) E-<br>Ltd [[N] https://secure.ebs.in,<br>dds Laptop&: @ Apple iPhone 5<br>No : 00100014358P00005037<br>Bank Credit Card Na<br>Bank Credit Card Ca<br>Bank Credit Card Ca<br>Bank Credit Card Ca<br>Bank Credit Card Ca                                                                                                    |                                                                                                    |                                                                                                    | eposit Cancel                | x var of the bookmarks                                                                                                    |
| Diget Status Report                                                                                                    | E-1 X C E-1 X C E-<br>Ltd [IN] https://secure.ebs.in,<br>ads Laptop& @ Apple iPhone 5<br>40 - 00100014358P00005037<br>Bank Credit Card A<br>Bank Credit Card G<br>Bank Credit Card G<br>Bank Credit Card | X (E) http: X (E) E - 7 X     /pg/ma/payment/pagewl/action     /pg/ma/payment/pagewl/action     /pg/ma/payment/pagewl/action     //s c C                                                 | Image: Contract of the second second seco               | eposit Cancel                | X VB C C C C C C C C C C C C C C C C C C                                                                                                    |

3. As soon as Payment is done, case will be forwarded to External Agency like NMA, AAI, Railway, Fire, High Rise Committee, etc Departments for NOC / Rejection automatically as per the criteria and CAF filled by you. 4. As soon as the Case is Received by any CAF Approval Authority ,case will show at "CAF Document Verification", Approval Authority will click on CAF Details "View"

| GIS Enabled Building<br>Municipal Corporatio | g Permission Manage<br>n Raipur | ment System        |                            | Hor          | ne   IMPORTANT INFORMA | In H<br>TION   User Guide for online su | indi Last Updated- 26Fel<br>Dission of BPMS   Contact Up<br>IAbout Us   Log Out<br>"Helpine Number - 8358 |
|----------------------------------------------|---------------------------------|--------------------|----------------------------|--------------|------------------------|-----------------------------------------|----------------------------------------------------------------------------------------------------|
| Menu                                         | CAF Document V                  | erification        |                            |              | Welcome   Fire         | Officer Raipur  Download E              | C Rules   Change Password                                                                                 |
| CAF Document Verification                    | Architect : All                 |                    | ~                          | ]            |                        |                                         |                                                                                                    |
| NOC Proposal Approval                        | Search :                        |                    | Go                         |              |                        |                                         |                                                                                                    |
| NOC - Rejection Upload                       | Type Proposal                   | No. on Search Text | To Search Proposal         |              |                        |                                         |                                                                                                    |
| NOC - Rejection Download                     |                                 |                    |                            |              |                        |                                         |                                                                                                    |
|                                              | Proposal No.                    | Proposal Date      | Project Code               | Project Name | Architect              | Project Type                            | CAF Details                                                                                               |
|                                              | 8986                            | 17/08/2017         | CMC-2016-0001              | RESIDENTIAL  | RajanArchitect Shinde  | Building Development                    | View                                                                                                    |
|                                              | 8987                            | 17/08/2017         | DATAOLD1-<br>CMC-2016-0001 | RESIDENTIAL  | RajanArchitect Shinde  | Building Development                    | View                                                                                                    |
|                                              | 8988                            | 17/08/2017         | DATAOLD1-<br>CMC-2016-0001 | RESIDENTIAL  | RajanArchitect Shinde  | Building Development                    | View                                                                                                    |
|                                              | 8994                            | 21/08/2017         | DATAOLD1-<br>CMC-2016-0001 | RESIDENTIAL  | RajanArchitect Shinde  | Building Development                    | View                                                                                                    |
|                                              | 8998                            | 21/08/2017         | DATA-CMC-2016-0001         | RESIDENTIAL  | RajanArchitect Shinde  | Building Development                    | View                                                                                                    |
|                                              |                                 |                    |                            |              |                        |                                         |                                                                                                    |

All rights reserved. Municipal Corporation Raipur (URL)

### 5. After Viewing Details and Document Authority will decide whether Single Joint inspection is required or not

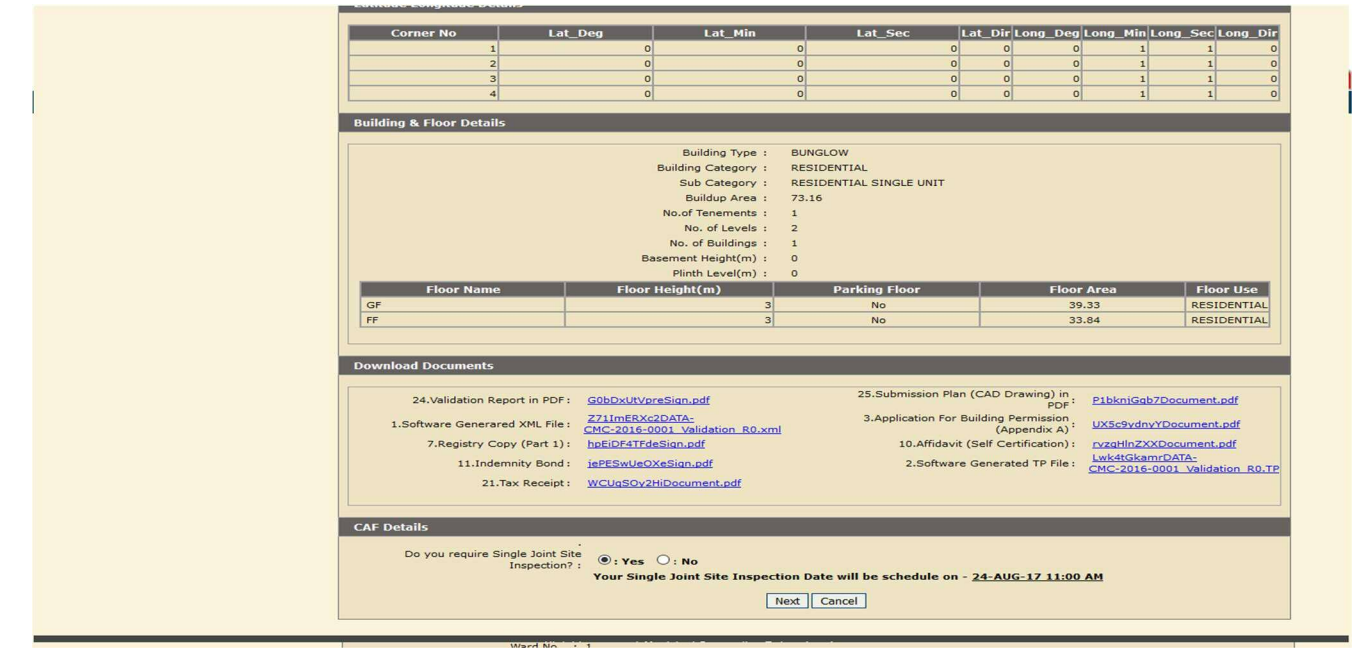

#### 6. According to that he do site inspection

|                         |           |                                   |         | *Helpline Number - 835   | Home   IMPORTANT INFORMATION   User Gui<br>8820006 - Ved Prakash Chandrakar<br>Wolcomo : Fire Officer Rainur | de for online submis | sion of BPMS (<br>About Us |
|-------------------------|-----------|-----------------------------------|---------|--------------------------|----------------------------------------------------------------------------------------------------|----------------------|----------------------------|
| Menu                    | Site Visi | t Report                          |         |                          |                                                                                                    |                      |                            |
| F Document Verification |           | Proposal No. :                    | : 8     | 998                      |                                                                                                    |                      |                            |
| C Proposal Approval     |           | Udyam Akanksha No. :              | :       |                          |                                                                                                    |                      |                            |
|                         |           | Proposal Date :                   | : 2     | 1/08/2017                |                                                                                                    |                      |                            |
| C - Rejection Upload    |           | Project Code :                    | . r.    | ATA-CMC-2016-0001        |                                                                                                    |                      |                            |
| C - Rejection Download  |           | Architect :                       | : R     | ajanArchitect Shinde     |                                                                                                    |                      |                            |
|                         |           | Project Name :                    | : R     | ESIDENTIAL               |                                                                                                    |                      |                            |
|                         |           | Proposed Plot Area :              | : 1     | 00                       |                                                                                                    |                      |                            |
|                         |           | Proposed Builtup Area :           | : 7     | 3.16                     |                                                                                                    |                      |                            |
|                         | _         | Risk Level :                      | : н     | IGH RISK                 |                                                                                                    |                      | _                          |
|                         |           |                                   | _       | VISIC ETU                | Y                                                                                                    |                      | _                          |
|                         |           | Visit Date :                      | 2       | 1/08/2017 (DD/MM/YYYY)   |                                                                                                    |                      |                            |
|                         |           | Engineer Name :                   |         |                          |                                                                                                    |                      |                            |
|                         |           | Upload Photograph :               |         | Browse No file selected. | Upload file in pdf format only                                                                               |                      |                            |
|                         |           | Upload Document :                 |         | Browse No file selected. | Upload file in pdf format only                                                                               |                      |                            |
|                         |           |                                   |         |                          |                                                                                                    |                      |                            |
|                         | Sr.No.    |                                   | Tit     | le                       | Remark                                                                                                    | <                    | _                          |
|                         | 1         | Proposal Application No           |         |                          | 8998                                                                                                    |                      |                            |
|                         | 2         | Client Name                       |         |                          | Name                                                                                                    |                      |                            |
|                         | 3         | Ward no. and Name                 |         |                          | 1 Yatiyatan Lal Ward (Z-1)                                                                                   |                      |                            |
|                         | 4         | Setback Front as per Building Per | rmissio | n                        | 2.5                                                                                                    |                      |                            |
|                         | 5         | Setback Rear as per Building Per  | missic  | in                       | 1.5                                                                                                    |                      |                            |
|                         | 7         | Setback Side 2 as per Building Pe | ermiss  | ion                      | 0                                                                                                    |                      |                            |
|                         |           |                                   |         |                          | lok                                                                                                    | 1                    |                            |
|                         |           |                                   |         |                          |                                                                                                    |                      |                            |
|                         | 8         | Fire question 1                   |         |                          |                                                                                                    |                      |                            |
|                         |           |                                   |         |                          |                                                                                                    | 1                    |                            |
|                         |           |                                   |         |                          |                                                                                                    |                      |                            |
|                         | 9         | Fire question 2                   |         |                          |                                                                                                    |                      |                            |
|                         |           |                                   |         |                          |                                                                                                    |                      |                            |
|                         |           |                                   |         |                          | <u> </u>                                                                                                    | .:                   |                            |
|                         |           |                                   |         |                          |                                                                                                    |                      |                            |

Department of Town and Country Planning of Chhattisgarh

#### 7. Now Authority can issue NOC/ Rejection

| Addition a file of the or besides         Building & File or besides         Building & File or besides                                                                                                    | iiiiiiiiiiiiiiiiiiiiiiiiiiiiiiiiiiii                                                                                                    |                                                                                                    | iiiiiiiiiiiiiiiiiiiiiiiiiiiiiiiiiiii                                                                                                    |                                                                                                    |                             |
|----------------------------------------------------------------------------------------------------|----------------------------------------------------------------------------------------------------|----------------------------------------------------------------------------------------------------|----------------------------------------------------------------------------------------------------|----------------------------------------------------------------------------------------------------|-----------------------------|
| Image: state of the state of the state                            | i       i                                                                                                    | Image: static static                                                                                                    | iiiiiiiiiiiiiiiiiiiiiiiiiiiiiiiiiiii                                                                                                    | Image: state of the state of the state                                                                                                    |                             |
| initial set food details <ul> <li></li></ul>                                                                                                    | indication       indication         indication       indication         indication       i                                                                                                    | statics to static         statics to static         statics to statics to static         statics to static         static         static <tr< td=""><td>Future de la la constanti         Entre de la constanti         Entre de la constanti</td><td>Initial &amp; Hunch Califie         Initial &amp; Hunch Califie         Initial &amp; Hunch Califie</td><td></td></tr<> | Future de la la constanti         Entre de la constanti         Entre de la constanti                                                                                                    | Initial & Hunch Califie         Initial & Hunch Califie                                                                                                    |                             |
| Building Type:::::UndLow:         Building Type::::::::::::::::::::::::::::::::::::                                                                                                    |                                                                                                    | <ul> <li></li></ul>                                                                                                    | Audita Tyre::::::::::::::::::::::::::::::::::::                                                                                                    | Image: Standard Standard S                                                                                                    |                             |
| Sin Category ::       27.16 / 27.16 /                                     | Sie Caper, F. 12         Build and F. 12         Build and F. 12         We of building         We of building         Besense Building         Besense Building                                                                                                    | Bid Carly Provided       Bid Carly Provided         Bid Carly Provided       Bid Carly Provided         Bid Carly Provided       Bid Carly Provided         Bid Carly Provided       Bid Carly Provided         Bid Carly Provided       Bid Carly Provided         Bid Carly Provided       Bid Carly Provided         Bid Carly Provided       Bid Carly Provided         Bid Carly Provided       Bid Carly Provided         Bid Carly Provided       Bid Carly Provided         Bid Carly Provided       Bid Carly Provided         Bid Carly Provided       Bid Carly Provided         Bid Carly Provided       Bid Carly Provided         Bid Carly Provided       Bid Carly Provided         Bid Carly Provided       Bid Carly Provided         Action*       Bid Carly Provided         Action*       Bid Carly Provided         Action*       Bid Carly Provided         Action*       Bid Carly Provided         Action*       Bid Carly Provided         Action*       Bid Carly Provided         Action*       Bid Carly Provided         Action*       Bid Carly Provided         Action*       Action*         Action*       Bid Carly Provided         Mid Carly Provided       Bid Provided </td <td>Sin Charge 2000       Sin Charge 2000         Sin Charge 2000       Sin Charge 2000         Sin Charge 2000       Sin Charge 2000</td> <td></td> <td></td>                                                                                                    | Sin Charge 2000       Sin Charge 2000         Sin Charge 2000       Sin Charge 2000                                                                                                    |                                                                                                    |                             |
|                                                                                                    |                                                                                                    |                                                                                                    | Image: State State Stat                                                                                                    |                                                                                                    |                             |
| Image: Section 1       0       Parking Jacor       Floor Accord       Tale of Accord       Tale of Accord                                                                                                    | Image: transmit for the information of the second of the second of th                                                                                                    | Linking here werken (h) in under states taken in the states taken in the states tak                                                                                                    | Image: State State Stat                                                                                                    | Labor Name         Labor Name         Labor Na                                                                                                    | The second second           |
| Image: construction of the standard of the standard of the stan                           | igr       3       No       33.34       RESIDENTIAL         igr       3       No       33.44       RESIDENTIAL         igr       3       No       33.44       RESIDENTIAL         igr       3       No       33.44       RESIDENTIAL         igr       24.Vuldation Report in PDF:       GBDSUM/ansilan.adf       25.Submission Plan (CAD Drawing) in PDF:       Undatadot 20.0000         i.software deversed 30.Rine:       22.Submission Plan (CAD Drawing) in PDF:       Undatadot 20.0000       Addition PDF:       Undatadot 20.0000         i.software deversed 30.Rine:       22.Submission Plan (CAD Drawing) in PDF:       Undatadot 20.0000       Addition PDF:       Undatadot 20.0000         i.software deversed 30.Rine:       21.Submission Plan (CAD Drawing) in PDF:       Undatadot 20.0000       Addition PDF:       Undatadot 20.0000         i.software deversed 30.Rine:       21.Submission Plan (CAD Drawing) in PDF:       Undatadot 20.0000       Addition PDF:       Undatadot 20.0000         i.software deversed 30.Rine:       21.Submission Plan (CAD Drawing) in PDF:       Undatadot 20.0000       Addition PDF:       Undatadot 20.0000         i.software deversed 30.00000       Submission Plan (CAD Drawing) in PDF:       Undatadot 20.0000       Addition PDF:       Intel PDF:         Marine Marestreamant Plan (CAD Drawing) <t< td=""><td>irr       3       No       39.33       responsively         irr       3       No       39.33       responsively         irr       3       No       39.33       responsively         irr       3       No       39.33       responsively         irr       3       No       39.33       responsively         irr       3       No       39.33       responsively         irr       3       No       39.33       responsively         irr       3       No       39.33       responsively         irr       3       No       39.33       responsively         irr       3       No       39.33       responsively         irr       3       No       39.33       responsively         irr       3       No       39.33       responsively         irr       3       Stable       Stable</td></t<> <td>if       if       if&lt;</td> <t< td=""><td>important       important       important       important       important         important       important</td><td>our use</td></t<> | irr       3       No       39.33       responsively         irr       3       No       39.33       responsively         irr       3       No       39.33       responsively         irr       3       No       39.33       responsively         irr       3       No       39.33       responsively         irr       3       No       39.33       responsively         irr       3       No       39.33       responsively         irr       3       No       39.33       responsively         irr       3       No       39.33       responsively         irr       3       No       39.33       responsively         irr       3       No       39.33       responsively         irr       3       No       39.33       responsively         irr       3       Stable       Stable                                                                                                    | if       if       if<                                                                                                    | important       important       important       important       important         important       important                                                                                                    | our use                     |
| Image: Status Status                           | Owned Documents     2.4.Velidation Report 19, DF1:      2.4.Velidation Report 20, PF1:      2.4.Velidation Report 20, PF1:      2.4.Velidation Report 20, PF1:      2.4.Velidation Report 20, PF1:      2.4.Velidation Report 20, PF1:      2.4.Velidation Report 20, PF1:      2.4.Velidation Report 20, PF1:      2.4.Velidation Report 20, PF1:      2.5.Velidation Report 20, PF1:      2.5.Velidation Report 20, PF1:      2.5.Velidation Report 20, PF1:      2.5.Velidation Report 20, PF1:      2.5.Velidation Report 20, PF1:      2.5.Velidation Report 20, PF1:      2.5.Velidation Report 20, PF1:      2.5.Velidation Report 20, PF1:      2.5.Velidation Report 20, PF1:      2.5.Velidation Report 20, PF1:      2.5.Velidation Report 20, PF1:      2.5.Velidation Report 20, PF1:      2.5.Velidation Report 20, PF1:      3.5.Velidation Report 20, PF1:      3.6.Velidation Report 20, PF1:      3.6.Velidation Report 20, PF1:     3.6.Velidation Report 20, PF1:     3.6.Velidation Report 20, PF1:     3.6.Velidation Report 20, PF1:     3.6.Velidation Report 20, PF1:     3.6.Velidation Report 20, PF1:     3.6.Velidation Report 20, PF1:     3.6.Velida                                                                                                    | Ownerster       12 4 Velidetion Report in PDF ::       GSDCALVErastian.out       22 Settings (PA CP Parties) ::       23 Additation Report in PDF ::       GSDCALVErastian.out       23 Additation PDF ::       GSDCALVERAStian.out       24 Additation Report in PDF ::       GSDCALVERAStian.out       24 Additation Report in PDF ::       GSDCALVERAStian.out       24 Additation Report in PDF ::       GSDCALVERAStian.out       24 Additation Report in PDF ::       GSDCALVERAStian.out       24 Additation Report in PDF ::       GSDCALVERAStian.out       24 Additation Report in PDF ::       GSDCALVERAStian.out       24 Additation Report in PDF ::       GSDCALVERAStian.out       24 Additation Report in PDF ::       GSDCALVERAStian.out       24 Additation Report in PDF ::       GSDCALVERAStian.out       24 Additation Report in PDF ::       GSDCALVERAStian.out       24 Additation Report in PDF ::       GSDCALVERAStian.out       24 Additation Report in PDF ::       GSDCALVERAStian.out       24 Additation Report in PDF ::       GSDCALVERAStian.out       24 Additation Report in PDF ::       GSDCALVERAStian.out       GSCCALVERAStian.out       GSCCALVERAStian                                                                                                    | Image: Status       Status                                                                                                    | <ul> <li> <ul> <li> <ul></ul></li></ul></li></ul> | SIDENTIAL                   |
| Overload Documents         24.Velidation Report in PDF:       25.Submitsion Plan (CAD Drawing)       25.Submitsion Plan (CAD Drawing)       25.Submitsion Plan (CAD Draw Drawing)       25.Submitsion Plan (CAD Draw                                                                                                    | United bocuments         24.Volidation Report In PDF:       GBDODM/screecements/mither         1.deftware Generated XH, Frie       GMC::2016:0001_Volidation Report         2.f. Generated XH, Frie       GMC::2016:0001_Volidation Report         2.f. Generated XH, Frie       GMC::2016:0001_Volidation Report         2.f. Generated XH, Frie       GMC::2016:0001_Volidation Report         2.f. Generated TFF Frie       GMC::2016:0001_Volidation Report         2.f. Tax Receipts:       WCUG50:2016:0001_Volidation Report         2.f. Tax Receipts:       WCUG50:2016:0001_Volidation Report         Action**       Incode Approved         Action**       Incode Approved         Action**       Incode Approved         Action***       Incode Approved         Action***       Incode Approved         Remark**       Incode Approved         Manuficipal Corporation Raipur (Int)       Submit Cancel         Volume State       Volume State         Menu       NOC - Rejection Upload         Menu       NoC - Rejection Upload         Menu       NoC - Rejection Upload                                                                                                    | Ownload Documents         24. Validation Report in PDF :       GB2DUREPSIGODADA:         1. Software Generated XNL Rise :       CMS-2015.0001, Validation. Rownload         21. The Receipt :       Main Control Control Conterret Contrectic Contenter Control Control Control Control Conter                                                                                                    | Ownload Documents         24. Wildetion Report in PT         24. Wildetion Report in PT         25. Submission File (CAD Drewing)         24. Wildetion Report in PT         24. Wildetion Report in PT         25. Submission File (CAD Drewing)         24. Wildetion Report in PT         24. Wildetion Report in PT         25. Submission File (CAD Drewing)         24. Wildetion Report in PT         25. Submission File (CAD Drewing)         24. Wildetion Report in PT         25. Submission File (CAD Drewing)         26. Submission File (CAD Drewing)         21. The Receipt in WCLASSOLUME Report         21. The Receipt in WCLASSOLUME Report         21. The Receipt in WCLASSOLUME Report         22. Submission File (CAD Drewing)         23. Submission File (CAD Drewing)         24. Submission File (CAD Drewing)         25. Submission File (CAD Drewing)         26. Submission File (CAD Drewing)         27. Submission File (CAD Drewing)         Submission File (CAD Drewing)         Submission File (CAD Drewing)         Submission File (File (CAD Drewing))         Submission File (File (CAD Drewing))         Submission File (File (CAD Drewing))         Submission File (File (CAD Drewing))         Submission File (File (File (Fi                                                                                                    | Standard Documents         Standard Standard                                                                                                    |                             |
| 24.Velidation Report in DPF:       £0.DDX/LVaceSian.adf       24.Velidation Report in DPF:       £2.Submitation Ran (CAD Dearent)       26.Submitation Ran (CAD Dearent)       26.Submitation Ran (CAD Dearen)       26.Submitation Ran (                                                                                                    | Availation Report in PDF:       GSDAULYLardsino.ndf       22.1msk/sco2nds       22.1msk/sco2nds </td <td>Submark Generated Number 1: Model Subsch Variation not with a submark Generated Number 1: Submark Generated Number 1: Submark Generate</td> <td>Addition Report in PDF::::::::::::::::::::::::::::::::::::</td> <td>I Avaliation Report in PDF::::::::::::::::::::::::::::::::::::</td> <td></td>                                                                                                    | Submark Generated Number 1: Model Subsch Variation not with a submark Generated Number 1: Submark Generated Number 1: Submark Generate                                                                                                    | Addition Report in PDF::::::::::::::::::::::::::::::::::::                                                                                                    | I Avaliation Report in PDF::::::::::::::::::::::::::::::::::::                                                                                                    |                             |
| <ul> <li></li></ul>                                                                                                    | <ul> <li></li></ul>                                                                                                    | i. software Generated XH, Hr.   CZUSTRESSCORDER:   Calculation File State State                                                                                                    | <pre>     figures Generated Set, Fig. 27,100,000,000,000,000,000,000,000,000,00</pre>                                                                                                    | 1:Storware Generated XML: Ris:       2:XIIIEESACDATATION       2:Argelestion For Building Particulation Rise Ris       2:Argelestion For Building Particulation Rise Ris       2:Argelestion For Building Particulation Rise Ris       2:Argelestion For Building Particulation Rise Rise       2:Argelestion For Building Particulation Rise       2:Argelestion For Building Particulation Rise       2:Argelestion For Building Particulation Rise       2:Argelestion For Building Particulation Rise       2:Argelestion For Building Particulation Rise       2:Argelestion For Building Particulation Rise       2:Argelestion For Building Particulation Rise       2:Argelestion For Building Particulation Rise       2:Argelestion For Building Particulation Rise       2:Argelestion For Building Particulation Rise       2:Argelestion For Building Particulation Rise       2:Argelestion Rise       2:Argelestion Ri                                                                                                    | nt.pdf                      |
| 2.Registry Copy (Part 1):       hbs/D2737848/ig.0.ndf       10.Affdavit (Self Cardination::       wds/b28/Document.adf         11.Indemnty Boai:       istESuccCX850.andf       2.Software Generated TP File:       wds/b28/Document.adf         Action*:       InOC Approved       Approved       Approved       Mc::2015:0001_Vailation.exc.ted         Action*:       InOC Approved       Submit       Cancel       Mc::2015:0001_Vailation.exc.ted         Memory:         Of Stabled Building Permission Management System         Memory:       Introte Reserved Municipal Corporation Raipur (URL)         NOC - Rejection Upload         NOC - Rejection Upload         Certificate File:       Forowse         Nof - Rejection Upload         Nof - Rejection Upload         Certificate File:       Forowse         Nof - Rejection Upload         Certificate File:       Forowse         Nof - Rejection Upload         Certificate File:       Forowse         Nof - Rejection Upload       Certificate File:       Forowse       Nof Hie selected       Judit format)       Certificate File:       Certificate File:       Forowse       Nof Hie selected                                                                                                    | Artigity:       Description:       Description:       De                                                                                                    | 1. Segistry Copy (Pert 1):       ballod 2150000-0001       1.0. Affidavit (Sef Contributo):       contributo 200000-0001         1. Software Generated TP Pit:       Contributo 200000-0000       Contributo 200000-00000       Contributo 200000-00000         Action       Incomposition Control 100000       Control 1000000000000000000000000000000000000                                                                                                    | 1. Segistry Cory (Pr. 1):       SedStrateScaladi       SedStrateScaladi                                                                                                    | Yeepirty Copy (Pri ):       bdd/distribution       D.Affidavit (Ref Carlon Normality Copy (Pri ):       Contribution       Contribution       Contribu                                                                                                    | nt.pdf                      |
| 11.1.demnity Bord : istEtSwideDX4Sign.odf       2Software Generated TP File : Level Statution Extended         21.Tax Receipt : WCURSDY2HIOoument.odf                                                                                                    | 11.Indemnity Bodi : isEEEsukeOX45ia.udf       2.Software Generated TP: File: is: iseXex00000000000000000000000000000000000                                                                                                    | 11.Indemnity Bond : isEESULGDAGEIGN.add       2.Software Generated TP Fit: isEESULGDAGEIGN.add         21.Tax Receipt : WCUG50/2410ocument.add                                                                                                    | 11.1.demnih genit : #EEKukitOXASIan.adf       25ettwere Generated TP File: Market and TP File: Market an                                                                                                    | 11.1.demmby Bord: #EEEAuk02X4500.x4100.x410       25cHware Generated TP Fil: Model And And And And And And And And And And                                                                                                    | t.pdf                       |
| Links keeleri Vuludisdu/Indextination         Action* : [NOC Approved]         Approved         Remark* :         Submit Cance                                                                                                    | Action* : MOC Approved Manicolumentation         Action* : MOC Approved Manicolumentation         Submit Cancel         Submit Cancel         Submit Cancel         Submit Cancel         Submit Cancel         Submit Cancel         Municipal Corporation Raipur (URL)         Municipal Corporation Raipur         Site Enabled Building Permission Management System         Municipal Corporation Raipur         CF Document Verification         Noc - Rejection Upload         Noc - Rejection Upload         Certificate File : Browse No file selected                                                                                                    |                                                                                                    | Link Keepring       Link Keepring         Link Keepring       Link Keepring         Link Keepring       Link Keepring         Action       Image: Link Keepring         Link Keepring       Link Keepring         Link Keepring                                                                                                    | Image: Include/Culture/Culture/                                                                                                    | lation R0.TP                |
| Action* : MOC Approved<br>Approved<br>Remark* : Approved<br>Submit Cancel<br>Submit Cancel                                                                                                    | Action*: MOC Approved<br>Approved<br>Remark*:<br>Bumit Cance<br>All Highls reserved. Municipal Corporation Raipur (URL)<br>Cance<br>Cis Enabled Building Permission Management System<br>Municipal Corporation Raipur<br>Cis Enabled Building Permission Management System<br>Municipal Corporation Raipur<br>Cis Enabled Building Permission Management System<br>Municipal Corporation Raipur<br>Cis Enabled Building Permission Management System<br>Municipal Corporation Raipur<br>Cis Enabled Building Permission Management System<br>Municipal Corporation Raipur<br>Cis Enabled Building Permission Management System<br>Municipal Corporation Raipur<br>Cis Enabled Building Permission Management System<br>Municipal Corporation Raipur<br>Cis Enabled Building Permission Management System<br>Municipal Corporation Raipur<br>Cis Enabled Building Permission Management System<br>Cis Enabled Building Permission Management System<br>Cis Enabled Building Permission Management System<br>Municipal Corporation Raipur<br>Cis Enabled Building Permission Management System<br>Cis Enabled Building Permission Management System<br>Cis Enabled Building Pe                                                                                                    | Action*:       INOC Approved         Remark*:       Approved         Submit Cancel       Submit Cancel         Attrights reserved. Municipal Corporation Raipur (URL)       Inici Las Updated         Monicipal Corporation Raipur       Inici Las Updated         Verification       Reserved. Municipal Corporation Raipur (URL)         Monicipal Corporation Raipur       Inici Las Updated         Verification       Inici Las Updated         Noc - Rejection Upload       Certificate File:         Noc - Rejection Download       Certificate File:         Submit Cancel       Submit Cancel                                                                                                    | Action*: NOC Approved         Approved         Submit Cancel         Submit Cancel         Submit Cancel         Still Enabled Building Permission Management System         Municipal Corporation Raipur         User Control International System         Municipal Corporation Raipur         Vocame Tere Officer Raipur         Vocame Tere Officer Raipur         NoC - Rejection Upload         NoC - Rejection Download                                                                                                    | Action***       HOC Approved         Approved       Submit Cance         Submit Cance         Submit Cance         Submit Cance         Submit Cance         Submit Cance         Submit Cance         Submit Cance         Submit Cance         Submit Cance         Submit Cance         Submit Cance         Note IMPORTANT INFORMATION [Supr Cance for colline submits on the PS Support         Submit Cance         Note Registric Upload         Submit Cance         Note - Registric Upload         Certificate File : Browse No file selected [cdf formet)         Submit Cance                                                                                                    |                             |
| Action* i       INOC Approved is Approved         Remark* i       Approved         Submit Cancel       Submit Cancel         Submit Cancel       Submit Cancel         Signature       Cancel         Signature       Submit Cancel         Signature       Submit Cancel         Signature       Signature         Signature       Signature         Signature       Signature         Signature       Signature         Signatit       Signatit                                                                                                    | Action***       INCC Approved IV         Approved       Remark**         Approved       Submit Cancel         Submit Cancel       Submit Cancel         Source Reserved Municipal Corporation Raipur (URL)       Submit Cancel         Source Reserved Municipal Corporation Raipur       Submit Cancel         Source Reserved Municipal Corporation Raipur       Submit Cancel         Source Reserved Municipal Corporation Raipur       Submit Cancel         Source Reserved Municipal Corporation Raipur       Submit Cancel         Source Reserved Municipal Corporation Raipur       Submit Cancel         Noc - Reserved Municipal Corporation Raipur       Submit Cancel         Source Reserved Municipal Corporation Raipur       Submit Cancel         Noc - Resection Upload       Certificate File * Browse No file selected goff format)         Submit Cancel       Submit Cancel                                                                                                    | Action**       Indicatorse         Approved       Submit         Submit       Cance         Statistic reserved. Municipal Corporation Raipur (Ukt)       Indicatorse         Statistic reserved. Municipal Corporation Raipur (Ukt)       Indicatorse         Statistic reserved. Municipal Corporation Raipur (Ukt)       Indicatorse         Statistic reserved. Municipal Corporation Raipur (Ukt)       Indicatorse         Statistic reserved. Municipal Corporation Raipur (Ukt)       Indicatorse         Statistic reserved. Municipal Corporation Raipur (Ukt)       Indicatorse         Monicipal Corporation Raipur       Indicatorse         Statistic reserved. Municipal Corporation Raipur (Ukt)       Indicatorse         Noc - Rejection Dupload       Noc - Rejection Upload         Noc - Rejection Dupload       Certificate File * Browse No file selected.         Statistic reserved.       Statistic reserved.         Noc - Rejection Dupload       Statistic reserved.         Noc - Rejection Dupload       Statistic reserved.                                                                                                    | keton#:       MoC Approved         Remark*:       Approved         State       State         State       State <t< td=""><td>Image: Income Income</td><td></td></t<> | Image: Income Income                                                                                                    |                             |
| Approved         Remark* :         Submit       Cancel         All rights reserved. Municipal Corporation Raipur (URL)         Site Enabled Building Permission Management System         Municipal Corporation Raipur         Unitional Corporation Raipur         Menu         Noc - Rejection Upload         Noc - Rejection Upload         Noc - Rejection Upload         Noc - Rejection Upload                                                                                                    | Approved         Remark* :         Submit Cancel         All rights reserved. Municipal Corporation Raipur (URL)         Sign St Enabled Building Permission Management System         Municipal Corporation Raipur         Corporation Raipur         Noc - Rejection Upload         Noc - Rejection Upload         Noc - Rejection Download         Submit Cancel                                                                                                    | Approved Submit Cancel  All rights reserved. Municipal Corporation Raipur (URL)  Corporation Raipur  Cited Using Permission Management System Municipal Corporation Raipur  Cited Using Permission Management System Cited Using Permission Management System Cited Using Permission Management Permission Management Permission Man                                                                                                    | Approved         Remark* :         Submit       Cancel         All rights reserved. Municipal Corporation Raipur (URL)         Site Enabled Building Permission Management System         Municipal Corporation Raipur         Until Last Update         Menu         NOC - Rejection Upload         NoC - Rejection Upload         NoC - Rejection Download                                                                                                    | Approved         submit       cancel         Alights reserved Municipal Corporation Raipur (MS)         Site Snabled Building Permission Management System       Submit         Site Snabled Building Permission Management System       Ling Last Updated         Menu       Cherological Corporation Raipur       Ling Last Updated         Noc - Rejection Upload       Certificate File :* Browse No file selected                                                                                                    |                             |
| Remark* :                                                                                                    | Remark* :                                                                                                    | Remark* :                                                                                                    | Remark* :                                                                                                    | Remark* :                                                                                                    |                             |
| Submit Cancel         All rights reserved. Municipal Corporation Raipur (URL)         Sign St Enabled Building Permission Management System         Municipal Corporation Raipur         The Hind Lest Updated.         Home I IMPORTANT INFORMATION! User Guide for online submission of BPBKS 2000         Menu         Noc - Rejection Upload         Noc - Rejection Upload         Noc - Rejection Upload         Noc - Rejection Upload                                                                                                    | In the second Municipal Corporation Raipur (URL)      Submit Cancel      In the Leven Advance Advance Adv                                                                                                    | Image: Submit Cancel         StS Enabled Building Permission Management System Submit Corporation Raipur (URL)         Image: StS Enabled Building Permission Management System Submit Corporation Raipur         Image: StS Enabled Building Permission Management System Submit Corporation Raipur         Image: StS Enabled Building Permission Management System Submit Corporation Raipur         Image: StS Enabled Building Permission Management System Submit System Submit Corporation Raipur         Image: StS Enabled Building Permission Management System Submit System Submit System Submit System Submit System Submit System Submit System Submit System Submit Cance         Noc - Rejection Upload         Noc - Rejection Download                                                                                                    | Image: Concel         All rights reserved. Municipal Corporation Raipur (UR.)         Sile Enabled Building Permission Management System         Municipal Corporation Raipur         Ment         Noc - Rejection Upload         Noc - Rejection Download    Noc - Rejection Download                                                                                                    | Submit Cancel         Signature         Signature <t< td=""><td></td></t<>                                                                                                    |                             |
| Il rights reserved. Municipal Corporation Raipur (URL)      Il Rights reserved. Municipal Corporation Raipur (URL)      In Hind: Lest Updated     Municipal Corporation Raipur     In Hind: Lest Updated     Home   IMPORTANT INFORMATION   User Guide for online submission of BMSI (CLARC)     In Hind: Lest Updated     More   IMPORTANT INFORMATION   User Guide for online submission of BMSI (CLARC)     In Hind: Lest Updated     More   IMPORTANT INFORMATION   User Guide for online submission of BMSI (CLARC)     In Hind: Lest Updated     More   IMPORTANT INFORMATION   User Guide for online submission of BMSI (CLARC)     In Hind: Lest Updated     More   IMPORTANT INFORMATION   User Guide for online submission of BMSI (CLARC)     In Hind: Lest Updated     In Hind: Lest Updated     In Hind: Les | Submit Cancel         All rights reserved. Municipal Corporation Raipur (URL)         Site Enabled Building Permission Management System         Municipal Corporation Raipur         Menu         NOC - Rejection Upload         Certificate File :* Browse No file selected. [cpd format)         Submit Cancel         Noc - Rejection Download                                                                                                    | Submit       Cancel         All rights reserved. Municipal Corporation Raipur (URL)         Sils Enabled Building Permission Management System       In time Les Updated         Municipal Corporation Raipur       Nei Les Updated         Menu       NoC - Rejection Upload         NoC - Rejection Download       Certificate File :                                                                                                    | Image: Submit       Cancel         All rights reserved. Municipal Corporation Raipur (URL)       Image: Submit Corporation Raipur         Sits Enabled Building Permission Management System Suncipal Corporation Raipur       Image: Submit Corporation Raipur         Menu       Menu         CAF Document Verification NOC - Rejection Upload       NOC - Rejection Upload         Noc - Rejection Download       Certificate File: * Browse No file selected * Gance                                                                                                    | Submit       Cancel         All rights reserved. Municipal Corporation Raipur (URL)       Intel Cancel         Sils Enabled Building Permission Management System<br>Bunicipal Corporation Raipur       Intel Cancel         Menu       NoC - Rejection Upload         NoC - Rejection Upload       Certificate File :* Browse No file selected                                                                                                    |                             |
| All rights reserved. Municipal Corporation Raipur (URL)                                                                                                    | All rights reserved. Municipal Corporation Raipur (URL)                                                                                                    | All rights reserved. Municipal Corporation Raipur (URL)                                                                                                    | All rights reserved. Municipal Corporation Raipur (URL)  Else Constrained Reserved. Municipal Corporation Raipur  Else Constrained Reserved. Municipal Corporation Raipur  Else Constrained Reserved. Municipal Constrained Reserved.  Else Constrained Reserved.  Else Co                                                                                                    | All rights reserved. Municipal Corporation Raipur (URL)  Elife Standard Building Permission Management System Unicipal Corporation Raipur  In the Lat Update  Home INFORMATION User Guide for online submitted  Noc - Rejection Upload Noc - Rejection Download  Noc - Rejection Download                                                                                                    |                             |
| Menu     NOC - Rejection Upload     Certificate File :*     Browse     No file selected.     (pdf format)       NOC - Rejection Dupload     Submit     Cancel     Cancel                                                                                                    | Noc - Rejection Download     Noc - Rejection Download     Noc - Rejection Download                                                                                                    | Nenu     NOC - Rejection Upload     No file selected.     (pdf format)       NOC - Rejection Download     Submit Cancel                                                                                                    | Nenu     NoC - Rejection Download     No file selected.     (pdf format)       NoC - Rejection Download     Submit Cance                                                                                                    | Menu       *Helpline Number - 835882000         CAF Document Verification       NOC - Rejection Upload         NOC - Rejection Upload       Certificate File :* Browse No file selected.         Submit Cance       Submit Cance                                                                                                    | विश्वसनीय<br>ast Updated    |
| Menu         NOC - Rejection Upload           CAF Document Verification         Certificate File :* Browse No file selected. (pdf format)           NOC - Rejection Upload         Submit Cancel                                                                                                    | Menu         NOC - Rejection Upload           CAF Document Verification         Certificate File :* Browse No file selected. (pdf format)           NOC - Rejection Upload         Submit Cancel                                                                                                    | Menu         NOC - Rejection Upload           CAF Document Verification         Certificate File :* Browse No file selected. (pdf format)           NOC - Rejection Upload         Submit Cancel           NOC - Rejection Download         Submit Cancel                                                                                                    | Menu       NOC - Rejection Upload         CAF Document Verification       Certificate File :* Browse No file selected. (pdf format)         NOC - Rejection Upload       Submit Cancel         NOC - Rejection Download       Submit Cancel                                                                                                    | Menu       NOC - Rejection Upload         CAF Document Verification       Certificate File * Browse No file selected. (pdf format)         NOC - Rejection Upload       Submit Cancel         NOC - Rejection Download       Submit Cancel                                                                                                    | About Us  <br>r - 835882000 |
| CAF Document Verification CCertificate File :* Browse No file selected. (pdf format) CCertificate File :* Browse No file selected. (pdf format) CCertificate File :* Browse No fi                                                                                               | CAF Document Verification CCP Poposal Approval NOC - Rejection Download                                                                                                    | CAF Document Verification CCP Toposal Approval NOC - Rejection Download NOC - Rejection Download                                                                                                    | CAF Document Verification CCP Poposal Approval NOC - Rejection Dpload NOC - Rejection Download                                                                                                    | CAF Document Verification NOC Proposal Approval NOC - Rejection Dpload NOC - Rejection Download                                                                                                    | sl Change Pag               |
| NOC Proposal Approval NOC - Rejection Upload NOC - Rejection Download                                                                                                    | NOC - Rejection Download NOC - Rejection Download                                                                                                    | NOC - Rejection Upload NOC - Rejection Download                                                                                                    | NOC - Rejection Download                                                                                                    | NOC - Rejection Upload NOC - Rejection Download                                                                                                    | s  Change Pa                |
| NOC - Rejection Upload Submit Cancel                                                                                                    | NOC - Rejection Download NOC - Rejection Download                                                                                                    | NOC - Rejection Download NOC - Rejection Download                                                                                                    | NOC - Rejection Download NOC - Rejection Download                                                                                                    | NOC - Rejection Download NOC - Rejection Download                                                                                                    | s  Change Pa                |
| NOC - Rejection Download                                                                                                    | NOC - Rejection Download                                                                                                    | NOC - Rejection Download                                                                                                    | NOC - Rejection Download                                                                                                    | NOC - Rejection Download                                                                                                    | s  Change Pa                |
|                                                                                                    |                                                                                                    |                                                                                                    |                                                                                                    |                                                                                                    | s  Change Pa                |
|                                                                                                    |                                                                                                    |                                                                                                    |                                                                                                    |                                                                                                    | s  Change Pa:               |
|                                                                                                    |                                                                                                    |                                                                                                    |                                                                                                    |                                                                                                    | sj Change Pa                |
|                                                                                                    |                                                                                                    |                                                                                                    |                                                                                                    |                                                                                                    | sj Change Pa                |
|                                                                                                    |                                                                                                    |                                                                                                    |                                                                                                    |                                                                                                    | sj Change Pa                |
|                                                                                                    |                                                                                                    |                                                                                                    |                                                                                                    |                                                                                                    | sj Change Pa                |
|                                                                                                    |                                                                                                    |                                                                                                    |                                                                                                    |                                                                                                    | sj Change Pa                |
|                                                                                                    |                                                                                                    |                                                                                                    |                                                                                                    |                                                                                                    | sj Change Pa                |
|                                                                                                    |                                                                                                    |                                                                                                    |                                                                                                    |                                                                                                    | sj Change Par               |
|                                                                                                    |                                                                                                    |                                                                                                    |                                                                                                    |                                                                                                    | sj Change Par               |
| In Hindi L      Home   IMPORTANT INFORMATION   User Guide for analysis                                                                                                    | In Hidi L     Home   IMPORTANT INFORMATION   User Guide for online         Submit Cancel         NOC - Rejection Dynload         NOC - Rejection Download                                                                                                    | In Hidi L      Home   IMPORTANT INFORMATION   User Guide for online submission     **Helpline submission     **Helpline submission     *********************************                                                                                                    | Lin Hind L     Home   IMPORTANT INFORMATION   User Givide for online submission     The provide for online submission     The provide of online submission     Certificate File :         Browse No file selected.         (pdf format)         (certificate File :         Browse No file selected.         (pdf format)         (submit Cancel                                                                                                    | Lo Hidd L     Home   IMPORTANT INFORMATION   User Gidd for online submission     the submission     the submission     the submission     Cart Document Verification     NOC - Rejection Upload     Certificate File :* Browse No file selected.         Submit Cancel         Submit Cancel                                                                                                    |                             |

8. This NOC / Rejection will be sent via mail and email to Client, Architect also Approved NOC / Rejection will be shown at ULB Authority to process Further.

- 9. Side by side Case will be processed at ULB authority level and as soon as this NOC / Rejection is issued it will be visible to ULB Authority and they can proceed accordingly.
- 10. Sub engineer will go to "Document Checklist" after payment done by architect and then will check the online submitted documents and then will see the validated report and drawing and then will do Site Visit also visit the site through "GIS" by clicking on "Search" and then he can "Recommend it for Approval" or Reassign or Rejection to his higher authority.

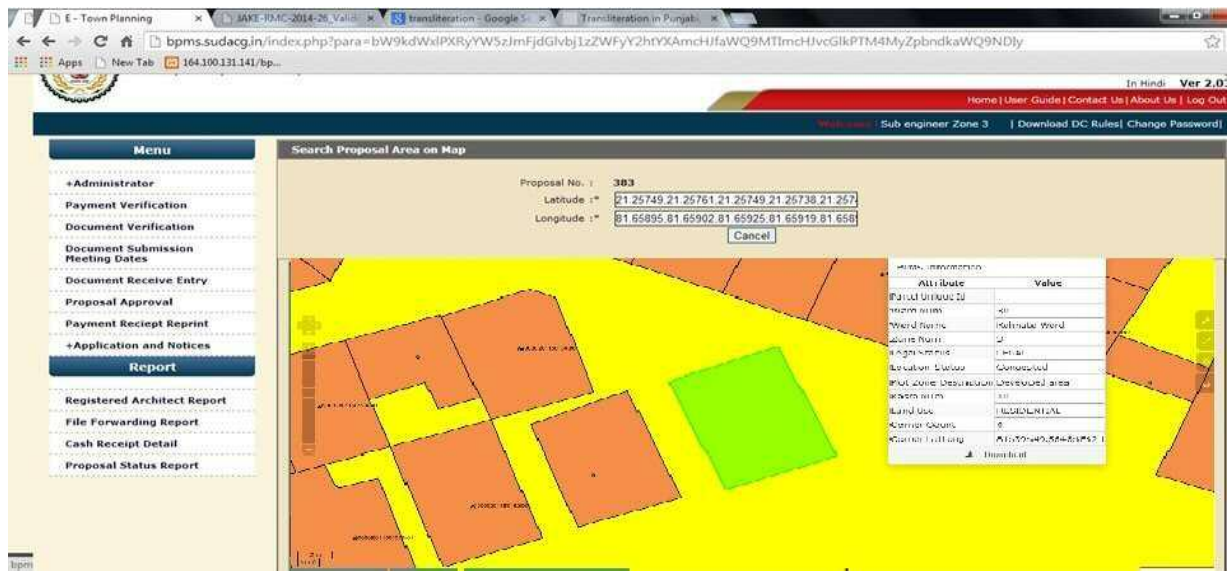

Department of Town and Country Planning of Chhattisgarh

| nloads Laptop&P | APK Downloader [La | ati 🥶 Apple iPhone 5/5s Co 📓 3                                                                                                    | D Warehouse 📋 ::Ortel: 👿 Acts and                                                                                                    | Rules : Officient dn Create Your Wedd                  | ding 🚳 Wedding Invitations,  | » 📋 Other bookr                                   |
|-----------------|--------------------|----------------------------------------------------------------------------------------------------|----------------------------------------------------------------------------------------------------|--------------------------------------------------------|------------------------------|---------------------------------------------------|
|                 |                    |                                                                                                    | Building Category :<br>Sub Category :<br>Buildup Area :<br>No.of Tenements :<br>No. of Levels :                                                                                                    | RESIDENTIAL<br>RESIDENTIAL SINGLE UNIT<br>74<br>0<br>2 |                              |                                                   |
|                 |                    |                                                                                                    | No. of Buildings :<br>Basement Height(m) :                                                                                                    | 1                                                      |                              |                                                   |
|                 |                    |                                                                                                    | Plinth Level(m) :                                                                                                    | .76                                                    |                              |                                                   |
|                 |                    | Floor Name                                                                                                    | Floor Height(m)                                                                                                    | Parking Floor                                          | Floor Area                   | Floor Use                                         |
|                 |                    | ground                                                                                                    | 3.35                                                                                                    | No                                                     | 88,42                        | RESIDENTIAL                                       |
|                 |                    | 1st                                                                                                    | 3.35                                                                                                    | No                                                     | 97.6                         | RESIDENTIAL                                       |
|                 | -                  |                                                                                                    |                                                                                                    |                                                        |                              |                                                   |
|                 | D                  | ownload Documents                                                                                                    |                                                                                                    |                                                        |                              |                                                   |
|                 |                    | 22.No Objection Certritoate Of N<br>Jfficer Raipur (If Proposed Plot Adj<br>Govt Land or Allot<br>18.Site Photogr                                  | ajul<br>oins: <u>v8JBvm1ACidwg.pdf</u><br>ed) <u>v8JBvm1ACipav-RMC-2012-</u><br><u>100 Validation R0.xml</u>                                                                                                    | ĩ                                                      | 7.Submission Plan In PDF : 2 | v83Bvm1ACipav-RMC-<br>012-<br>00 Validation_R0.TP |
|                 |                    |                                                                                                    |                                                                                                    |                                                        |                              |                                                   |
|                 |                    | Drawing Verification Statu:<br>View Verification Repor<br>View Verification Drawing<br>Scrutiny Payment Status<br>Action<br>Authority Name         | Failed     Report     Drawing     Drawing     Paid     *     Recommended for Approval     Recommended for Approval     Recommended for Rejection                                                                |                                                        |                              |                                                   |
|                 |                    | Drawing Varification Statu<br>View Varification Repor<br>View Varification Drawing<br>Scrutiny Payment Statu<br>Action<br>Authority Name<br>Remark | Failed     Report     Drawing     Drawing     Paid     Paid     Recommended for Approval     Recommended for Approval     Recommended for Rejection     Recommended for Reassigning                             |                                                        |                              |                                                   |
|                 |                    | Drawing Verification Statu<br>View Verification Repor<br>View Verification Drawing<br>Scrutiny Payment Statu<br>Action<br>Authority Name<br>Remark | Failed     Report     Drawing     Drawing     Paid     Recommended for Approval     Recommended for Approval     Recommended for Rejection     (*     Recommended for Reassigning     Commended for Reassigning |                                                        |                              |                                                   |
|                 |                    | Drawing Verification Statu<br>View Verification Repor<br>View Verification Drawing<br>Scrutiny Payment Statu<br>Action<br>Authority Name<br>Remark | Failed     Report     Drawling     Drawling     Paid     Recommended for Approval     Recommended for Approval     Recommended for Rejection     Recommended for Reassigning     Starting                       | ubmit Cancel                                           |                              |                                                   |
|                 |                    | Drawing Verification Statu<br>View Verification Repor<br>View Verification Drawing<br>Scrutiny Payment Statu<br>Action<br>Authority Name<br>Remark | Failed     Report     Drawling     Paid     Recommended for Approval     Recommended for Approval     Recommended for Rejection     Recommended for Reassigning     Si                                          | ibmit Cancel                                           |                              |                                                   |
|                 |                    | Drawing Verification Statu<br>View Verification Repor<br>View Verification Drawing<br>Scrutiny Payment Statu<br>Action<br>Authority Name<br>Remark | is Failed if Report is Drawling is Paid is Recommended for Approval is Recommended for Approval Recommended for Rejection Recommended for Reassigning ights reserved. Municipal Corporation Re                  | ibmit Cancel                                           |                              |                                                   |

11. Similarly Assistant Engineer ,Executive Engineer /Building officer ,will check the online uploaded documents and Validated report and drawing and will give remark on that and then he can "Recommend it for Approval" or Re-assign or Rejection to his Final authority.

Department of Town and Country Planning of Chhattisgarh

| <br>er [Late 🤨 Apple iPhone 5/5s Co                                                                                                    | 🔟 3D Warehouse 🗋 ::Ortel:: 👿 Acts and                                                                                                    | Rules : Offici dn Create Your Weddi    | ing 🚳 Wedding Invitations, i                 | » 🛅 Other bo                             |
|----------------------------------------------------------------------------------------------------|----------------------------------------------------------------------------------------------------|----------------------------------------|----------------------------------------------|------------------------------------------|
|                                                                                                    | Building Category :<br>Sub Category :                                                                                                    | RESIDENTIAL<br>RESIDENTIAL SINGLE UNIT |                                              |                                          |
|                                                                                                    | Buildup Area :                                                                                                    | 74                                     |                                              |                                          |
|                                                                                                    | No.of Tenements :                                                                                                    | 0                                      |                                              |                                          |
|                                                                                                    | No. of Levels :<br>No. of Buildings :                                                                                                    | 2                                      |                                              |                                          |
|                                                                                                    | Basement Height(m) :                                                                                                    | 0                                      |                                              |                                          |
|                                                                                                    | Plinth Level(m) :                                                                                                    | .76                                    | 000                                          |                                          |
| Floor Name                                                                                                    | Floor Height(m)                                                                                                    | Parking Floor                          | Floor Area                                   | Floor Use                                |
| ground                                                                                                    | 3.35                                                                                                    | No                                     | 88.42                                        | RESIDENTIAL                              |
| 1.50                                                                                                    | 5.55                                                                                                    | 110                                    | 57.0                                         | REDIDENTIAL                              |
| 22.No Objection Certificate<br>Officer Raipur (If Proposed Plo                                                                                                    | Of Najul<br>Adjoins : <u>v8JBvm1ACidwa.pdf</u>                                                                                                    | 17                                     | Submission Plan In PDF : 2012                | Svm1ACipav-RMC-                          |
| 22.No Objection Certificate<br>Officer Raipur (If Proposed Plo<br>Govt Land or<br>18.Site Ph                                                                                                    | OF Najul<br>: <u>v8)Bvm1ACidwg.pdf</u><br>Alloted )<br><u>v8)Bvm1ACidwg.pdf</u><br>:<br><u>v8)Bvm1ACidwg.pdf</u><br>:<br><u>v8)Bvm1ACidwg.pdf</u><br>:<br>:<br>:<br>:<br>:<br>:<br>:<br>:<br>:<br>:<br>:<br>:<br>:                    | 17                                     | V83E<br>Submission Plan In PDF : 2012<br>100 | avm1ACipav-RMC-<br>Validation_R0.TP      |
| 22.No Objection Certificate<br>Officer Raipur (If Proposed Plo<br>Govt Land or<br>18.Site Ph<br>Drawing Verification S<br>View Verification P                                                           | of Najul<br>Adjoins : <u>v83Byrm1ACidwa.pdf</u><br>Alloted )<br>Jtograph : <u>v83Byrm1ACipav.RMC-2012-</u><br><u>100 Validation. R0.xml</u><br>tatus : Failed<br>eport : Report                                                       | 17                                     | Submission Plan In PDF: 2012<br>100          | 8vm1ACipav-RMC-<br>C<br>Validation R0.TP |
| 22.No Objection Certificate<br>Officer Raipur (If Proposed Plo<br>Govt Land or<br>18.Site Ph<br>Drawing Verification S<br>View Verification S<br>Scrutiny Payments<br>Authority                         | of Najul<br>Adjoins : vB3Rvm1ACidwa.pdf<br>Alloted )<br>tograph : vB3Rvm1ACipav-RMC-2012-<br>100 Validation .R0.xm]<br>tatus : Failed<br>sport : Report<br>tatus : Paid<br>tatus : Paid<br>tatus : Paid<br>Vanne : Zone3 Commissioner | 17                                     | Submission Plan In PDF: 2010<br>100          | avmIACipav-RMC:<br>Validation_R0.TP      |
| 22.No Objection Certificate<br>Officer Raipur (If Proposed Plo<br>Govt Land or<br>18.Site Ph<br>Drawing Verification S<br>View Verification S<br>View Verification S<br>Scrutiny Payment S<br>Authority | of Najul                                                                                                    | 17                                     | .Submission Plan In PDF: 2012<br>100         | avm1ACipav-RMC-<br>Validation_R0.TP      |

12. Now the "Final Approval User" will go on "Proposal Approval" and then will check the online uploaded documents and Validated report and drawing and will give remark on that and then he can "Recommend it for Final Approval" or Re-assign or Reject and will forward it to Sub engineer for checking the "Post Approval" fees.

| - Town Planning - Mozilla F       | aretox                                |                                   |                                     |               |                                |                              |     |   |
|-----------------------------------|---------------------------------------|-----------------------------------|-------------------------------------|---------------|--------------------------------|------------------------------|-----|---|
| Edit View History Boo             | kmarks <u>T</u> ools <u>H</u> elp     |                                   |                                     |               |                                |                              |     |   |
| - Town Planning                   | × [] file:///P:/des                   | t%20Validation_R0.Html × +        |                                     |               |                                |                              |     |   |
| ) 🛞 bpms. <b>sudacg.in</b> /index | <pre>c.php?para=bW9kdWxlPXRyYW5</pre> | zImFjdGlvbj1wYXZpZXdwcm9wZHRsJnBy | /X2lkPTEyJnByb3BpZD0zODMmaW53Z      | GlkPTQyMg==   | ☆ マ C 🗌 - qone8                |                              | 2 1 | Ŀ |
| Ananciana (17 cumunau             |                                       | ah Oliaa Callana                  |                                     |               |                                |                              |     |   |
| ost visited () detting sta        | ried (_) ouggested sites (_) wi       | 20 Slice Gallery                  | an gazara an an an                  |               |                                |                              |     |   |
|                                   |                                       |                                   | Sub Category :                      | SHOPS         |                                |                              |     |   |
|                                   |                                       |                                   | Buildup Area :<br>No of Tonomonto I | 196.61        |                                |                              |     |   |
|                                   |                                       |                                   | No of Levels :                      | 1             |                                |                              |     |   |
|                                   |                                       |                                   | No. of Buildings :                  | 1             |                                |                              |     |   |
|                                   |                                       |                                   | Basement Height(m) :                | 0             |                                |                              |     |   |
|                                   |                                       |                                   | Plinth Level(m) :                   | .55           |                                |                              |     |   |
|                                   |                                       | Floor Name                        | E                                   | oor Height(m) | Par                            | king Floor6                  |     |   |
|                                   |                                       | G.F.                              |                                     |               | 5.4                            | N                            |     |   |
|                                   |                                       |                                   |                                     |               |                                |                              |     |   |
|                                   |                                       |                                   |                                     |               |                                |                              |     |   |
|                                   | D                                     | ownload Documents                 |                                     |               |                                |                              |     |   |
|                                   |                                       |                                   | 001001/001/00//                     |               |                                | MININAMUZOZIANE              | -   |   |
|                                   |                                       | 1.Software Generared XML File :   | RMC-2014-26 Validation R0.xml       |               | 2.Software Generated TP File : | RMC-2014-26 Validation R0.TI | P   |   |
|                                   |                                       |                                   |                                     |               |                                |                              | 10  |   |
|                                   |                                       | -                                 | 11 - 12 - 1                         |               |                                |                              |     |   |
|                                   |                                       | View Verification Report :        | Report                              |               |                                |                              |     |   |
|                                   |                                       | Scrutiny Payment Status :         | Paid                                |               |                                |                              |     |   |
|                                   |                                       | Action :"                         | Final Approval                      |               |                                |                              |     |   |
|                                   |                                       | Authority Name :*                 | Sub engineer Zone 3                 |               | -1                             |                              |     |   |
|                                   |                                       |                                   | OK                                  |               |                                |                              |     |   |
|                                   |                                       | Remark :*                         | •                                   |               |                                |                              |     |   |
|                                   |                                       |                                   |                                     |               | 2                              |                              |     |   |
|                                   |                                       |                                   |                                     |               |                                |                              |     |   |
|                                   |                                       |                                   | S                                   | ubmit Cancel  |                                |                              |     |   |
|                                   |                                       |                                   |                                     |               |                                |                              |     |   |
|                                   |                                       |                                   |                                     |               |                                |                              |     |   |
|                                   |                                       |                                   |                                     | N 10 N        |                                |                              |     | ŝ |

13. Now Sub engineer Will verify for the permission of payment of "Post Approval fees" and then "Architect will pay the payable Amount via "Online Payment" or "Cash Payment" or by cheque or DD or Through Deposit

| own Flanning                        | × [ ] file:///P:/desk%20Valid           | lation_R0.Html × +               |                                  |                                   |                               |
|-------------------------------------|-----------------------------------------|----------------------------------|----------------------------------|-----------------------------------|-------------------------------|
| 🛞 bpms. <b>sudacg.in</b> /index.phj | para=bW9kZT1NJmIud2RpZD00MjIm           | bW9kdWxIPXRyYW5zJmFjdGlvbj1w     | cm9wcGF5ZW50JnByX2lkPTEzJnB0cD1P | ☆ マ C 🗌 - gone8                   | ٩                             |
| ost Visited 🗍 Getting Started       | 🗍 Suggested Sites 🗌 Web Slice Gal       | lery                             |                                  |                                   |                               |
|                                     |                                         |                                  |                                  | Welcome   Sub engineer Zone 3   D | ownload DC Rules  Change Pass |
| Menu                                |                                         |                                  |                                  |                                   |                               |
|                                     | _                                       |                                  |                                  |                                   |                               |
| +Administrator                      | Payment V                               | erification                      |                                  |                                   |                               |
| Payment Verification                |                                         |                                  |                                  |                                   |                               |
| Document Verification               |                                         | Proposal No. :                   | 383                              |                                   |                               |
| Document Submission                 |                                         | Proposal Date :                  | 14/04/2014                       |                                   |                               |
| Meeting Dates                       |                                         | Project Type :<br>Project Code : | IAKE-RMC-2014-26                 |                                   |                               |
| Document Receive Entry              |                                         | Architect :                      | Jaiprakash Keswani               |                                   |                               |
| Proposal Approval                   |                                         | Project Name :                   | ZONE 3 COMMERCIAL BUILDING       |                                   |                               |
|                                     | ana ana ana ana ana ana ana ana ana ana | Proposed Plot Area :             | 449.92                           |                                   |                               |
| Payment Reciept Reprint             | Soloct                                  | Proposed Builtup Area :          | 196.61                           | Dranogod Aroa Moagurome           | ant Lipit Pato Value          |
| +Application and Notices            |                                         | 1 Road Blockage Chan             | jes                              | 196.61per Sq. Meter               | 5000 5000                     |
| Report                              |                                         | 4 Sub-Tax                        |                                  | 196.61 per Sq. Meter              | 71376.27                      |
|                                     |                                         |                                  |                                  |                                   | Gross Amount: 6376.27         |
| Registered Architect Rep            | rt Add Row                              | Delete                           |                                  |                                   | Net Amount : 6376.27          |
| File Forwarding Report              |                                         |                                  |                                  |                                   |                               |
| Cash Receipt Detail                 |                                         | 1000 Sz. 1 2                     |                                  |                                   |                               |
| Proposal Status Report              |                                         | Verified :                       | Yes                              |                                   |                               |
| uniononunununu                      | anna -                                  |                                  | Submit                           | Cancel                            |                               |
|                                     |                                         |                                  |                                  |                                   |                               |

|                                                                                                    | own Planning × file                            | le:///P:/desk%20Validation_R0.Html × +                               |                                |                                          |
|----------------------------------------------------------------------------------------------------|------------------------------------------------|----------------------------------------------------------------------|--------------------------------|------------------------------------------|
| At Visited                                                                                                    | bpms. <b>sudacg.in</b> /index.php?para=bW9kZT1 | NJmlud2RpZD00MjImcHJvcGlkPTM4MyZtb2R1bGU9YWdlbiZhY3Rpb249cGF5cmVjZHf | RsJnByX2lkPTMx ☆ マ C □ + qone8 | ٩ ٩                                      |
| Menu       Payment Status Entry(Post Approval)         Proposal No. :: 383         Inward Date :: 14/04/2014         Proposal Type :: COMMERCIAL         Architect :: Jajorakash Keswani         Proposal Type :: COMMERCIAL         Architect :: Jajorakash Keswani         Proposal Type :: COMMERCIAL         Architect :: Jajorakash Keswani         Proposal Type :: COMMERCIAL         Architect :: Jajorakash Keswani         Proposal Type :: COMMERCIAL         Architect :: Jajorakash Keswani         Proposal Type :: COMMERCIAL         Broposal Type :: COMMERCIAL         Broposal Type :: COMMERCIAL         Broposal Type :: COMMERCIAL         Broposal Type :: COMMERCIAL         Broposal Type :: COMMERCIAL         Broposal Type :: COMMERCIAL         Broposal Type :: COMMERCIAL         Broposal Type :: COMMERCIAL         Broposal Type :: COMMERCIAL         Broposal Billup Area :: 196.61         Deposit Balance :: 50000         Sr.No:       Description         Proposed Area       Measurement Unit         1       Road Blockage Charges         196.61per Sq. Meter       5000 St         Str.No:       Description         Proposed Area       Measurement Unit                                                                                                    | t Visited 🗍 Getting Started 🗍 Suggested S      | Sites 🗍 Web Slice Gallery                                            |                                |                                          |
| Menu         Payment Status Entry(Post Approval)           roject Creation         Proposal No. :: 383           roject Verification         Inward Date :: 14/04/014           Prop. Description         :: JAKE-RMC-2014-26           ayment Status Entry(Post<br>pproval)         Architect :: Jaiprakash Keswani           ertificate Print         Proposal Type :: COMMERCIAL<br>Proposal Pit Arame :: 20NE 3 COMMERCIAL BUILDING           y Account         Proposal Pit Arame :: 196.61<br>Deposit Balance :: 50000           enewal Proposal         Image: Status Charges           1         Road Blockage Charges           1         Road Blockage Charges           1         Status Charges           1         Status Charges           1         Status Charges           1         Status Charges           1         Road Blockage Charges           1         Status           1         Road Blockage Charges           1         Status           1         Status           1         Status           1         Status           1         Status           1         Status           1         Status           1         Status           1         Status                                                                                                    | COLOR <sup>D</sup>                             |                                                                      | Home                           | User Guide   Contact Us   About Us   Log |
| Menu       Payment Status Entry(Post Approval)         roject Creation       Inward Date : 14/04/2014         roject Verification       Inward Date : 14/04/2014         ayment Status Entry(Post<br>pproval)       Proposal No. : 383         ayment Status Entry(Post<br>pproval)       Inward Date : 14/04/2014         ertificate Print       Proposal Type : COMMERCIAL<br>Proposed IVpe : 20NE COMMERCIAL BUILDING         y Account       Proposed Didt Area : 196.61         enewal Proposal       Escription         enewal Proposal       Sr.No.         egistration Renewal Entry       Pload Blockage Charges         ayment Reciept Reprint       196.61 per Sq. Meter         Signup Document       Sub-Tax         ayment Reciept Reprint       Sub-Tax                                                                                                    |                                                |                                                                      | Waltome Daiprakash Keswani     | Download DC Rules  Change Passwo         |
| roject Creation roject Verification roject Verificatio roject Verification roject Verification roject Veri                                                                                                    | Menu                                           | Payment Status Entry(Post Approval)                                  |                                |                                          |
| Inward Date       : 14/04/2014         Prop. Description       : JAKE-RMC-2014-26         ayment Status Entry(Post<br>pproval)       : COMMERCIAL<br>Architect       : Jajprakash Keswani         Proposed Type       : COMMERCIAL BUILDING         Proposed Plot Area       : 449, 92         Proposed Plot Area       : 449, 92         Proposed Plot Area       : 99, 66, 61         Deposit Balance       : 50000         serueral Proposal       : 5000         enewal Proposal       : 50000         segistration Renewal Entry       : 196,61 per Sq. Meter       : 5000         pload Signup Document       : Stub-Tax       : 196,61 per Sq. Meter       : 5000         ayment Reciept Reprint       : Sub-Tax       : 196,61 per Sq. Meter       : 5000                                                                                                    | roject Creation                                | Proposal No. : 383                                                   |                                |                                          |
| ayment Status Entry(Post<br>pproval) Proposal Type :: COMMERCIAL<br>Architect : Jajprakash Keswani<br>Projoed Name : ZONE 3 COMMERCIAL BUILDING<br>Proposed Plot Area : 449.92<br>Proposed Plot Area : 449.92<br>Proposed Plot Area : 449.92<br>Proposed Plot Area : 449.92<br>Proposed Plot Area : 449.92<br>Proposed Plot Area : 449.92<br>Proposed Plot Area : 449.92<br>Proposed Area Measurement Unit Rate Val<br>Deposit Balance : 50000<br>Sr.No. Description Proposed Area Measurement Unit Rate Val<br>Sr.No. Description Proposed Area Measurement Unit Rate Val<br>Sr.No. Description Proposed Area Measurement Unit Rate Val<br>Sr.No. Description St. St. St. St. St. St. St. St. St. St.                                                                                                    | oject Verification                             | Inward Date : 14/04/2014<br>Prop. Description : 14/6-PMC-2014-26     |                                |                                          |
| pproval) Architet : Jajprakash Keswani<br>ertificate Print Project Name : ZONE GOMMERCIAL BUILDING<br>Proposed Plot Area : 449.92<br>Proposed Plot Area : 449.92<br>Proposed Plot Area : 449.92<br>Proposed Plot Area : 50000<br>Enewal Proposed Area Measurement Unit Rate Val<br>enewal Payment Singup Document<br>pload Signup Document<br>ayment Recieft Reprint Gross Amount : 6376                                                                                                    | ayment Status Entry(Post                       | Proposal Type : COMMERCIAL                                           |                                |                                          |
| ertificate Print Project Name i: 20NE 20MERCIAL BUILDING Proposed Plot Area : 449, 92 Proposed Plot Area : 449, 92 Proposed Plot Area : 449, 92 Proposed Plot Area : 449, 92 Proposed Plot Area : 196, 61 Proposed Plot Area : 5000 Proposed Area Measurement Unit Rate Vall Reaval Payment Pload Signup Document ayment Reciept Reprint                                                                                                    | oproval)                                       | Architect : Jaiprakash Keswani                                       |                                |                                          |
| y Account Proposed Pito Area : 449,92<br>Proposed Pito Area : 196,61<br>Deposit Balance : 50000<br>Sr.No. Description Proposed Area Measurement Unit Rate Vall<br>agment Reciept Reprint Gross Amount : 6376<br>Proposed Pito Area : 449,92<br>Proposed Pito Area : 449,92<br>Proposed Pito Area : 449,92<br>Proposed Pito Area : 449,92<br>Proposed Pito Area : 449,92<br>Proposed Pito Area : 449,92<br>Proposed Pito Area : 449,92<br>Proposed Pito Area : 449,92<br>Proposed Pito Area : 449,92<br>Proposed Pito Area : 449,92<br>Proposed Pito Area : 196,61<br>Proposed Area : 196,61<br>Proposed Area : 196,61<br>Proposed Area : 196,61<br>Proposed Area : 196,61<br>Proposed Area : 196,61<br>Proposed Area : 196,61<br>Proposed Area : 449,92<br>Proposed Area : 196,61<br>Proposed Area : 196,61<br>Proposed Area : 1 | ertificate Print                               | Project Name : ZONE 3 COMMERCIAL I                                   | BUILDING                       |                                          |
| Strike     Strike       enewal Proposal     Deposit Balance : 50000       genewal Payment     I       agistration Renewal Entry     A       pload Signup Document     4       awment Reciept Reprint     Net Amount : 6376                                                                                                    | v Account                                      | Proposed Plot Area : 449.92<br>Proposed Builtup Area : 195.61        |                                |                                          |
| Sr.No.     Description     Proposed Area     Measurement Unit     Rate     Value       enewal Payment     1     Road Blockage Charges     196.61per Sq. Meter     5000     50       egistration Renewal Entry     4     Sub-Tax     196.61per Sq. Meter     71376       pload Signup Document     ayment Reciept Reprint     Orass Amount : 6376     6376                                                                                                    |                                                | Deposit Balance : 50000                                              |                                |                                          |
| enewal Payment     1     Road Blockage Charges     196.61per Sq. Meter     500     50       egistration Renewal Entry     4     Sub-Tax     196.61per Sq. Meter     71376       pload Signup Document     Gross Amount : 6376     6376     6376       ayment Reciept Reprint     E     E     E                                                                                                    | enewai Proposai                                | Sr.No. Description                                                   | Proposed Area Measuremen       | t Unit Rate Value                        |
| egistration Renewal Entry pload Signup Document ayment Reciept Reprint                                                                                                    | enewal Payment                                 | 1 Road Blockage Charges                                              | 196.61 per Sq. Meter           | 5000 5000                                |
| pload Signup Document Gross Amount : 6376<br>ayment Reciept Reprint Net Amount : 6376                                                                                                    | gistration Renewal Entry                       | 4 Sub-Tax                                                            | 196.61per Sq. Meter            | 71376.27                                 |
| ayment Reciept Reprint Net Amount : 6376                                                                                                    | oload Signup Document                          |                                                                      |                                | Gross Amount: 6376.27                    |
|                                                                                                    | ayment Reciept Reprint                         |                                                                      |                                | Net Amount : 6376.27                     |
| Application and Notices                                                                                                    | Application and Notices                        |                                                                      |                                |                                          |
| roject Verification Status                                                                                                    | oject Verification Status                      |                                                                      |                                |                                          |
| Report Pay Online Pay Through Deposit Cancel                                                                                                    | Report                                         | Pay Online                                                           | Pay Through Deposit Cancel     |                                          |
|                                                                                                    |                                                |                                                                      |                                |                                          |

# 14. After the Payment of Post Approval fees the "Signing Authority" will Issue the Certificate

| E - Town Planning - Mozilla Firefox<br>ile Edit View History Bookmarks Tools He |                                                                                        |                     | — D —×                                                            |
|---------------------------------------------------------------------------------|----------------------------------------------------------------------------------------|---------------------|-------------------------------------------------------------------|
| ] E - Town Planning × [] fi                                                     | le:///P:/desk%20Validation_R0.Html × +                                                 |                     |                                                                   |
| 🗲 🛞 bpms.sudacg.in/index.php?para=bW9kZT                                        | NJnByb38pZD0zODMmbW9kdWxIPXRyYW5zImFjdGlvbj1jZXJ0aXNzdWVlbnQmcHJfaWQ9MzkmaW53ZGlkPTQyM | lg== ☆ マ C 🗋 - qone | 8 👂 🐥 -                                                           |
| Most Visited 🗍 Getting Started 🗍 Suggested S                                    | Sites 🗍 Web Slice Gallery                                                              |                     |                                                                   |
| Municipal Corporation R                                                         | aipur                                                                                  |                     | Credible Chhattisgarh<br>विश्वसनाय अन्तासगढ़<br>En Hindi Ver 2.03 |
|                                                                                 |                                                                                        | Home Home           | User Guide   Contact Us   About Us   Log Out                      |
| Menu                                                                            | Proposal Details                                                                       |                     |                                                                   |
| +Administrator                                                                  | Proposal No. : 383                                                                     |                     |                                                                   |
| Document Verification                                                           | Short Description : JAKE-RMC-2014-26                                                   |                     |                                                                   |
| Document Submission<br>Meeting Dates                                            | Long Description : E Description<br>Location : Non Congested<br>Area Zone : R2         |                     |                                                                   |
| Document Receive Entry                                                          | TDR Zone : A                                                                           |                     |                                                                   |
| Proposal Approval                                                               | Project Code Number : JAKE-RMC-2014-26                                                 |                     |                                                                   |
| Certificate Issue Entry                                                         | Type Of Project : Building Development                                                 |                     |                                                                   |
| Certificate Print                                                               | Plot Type : Kow House                                                                  |                     |                                                                   |
| +Application and Notices                                                        | Certificate Issue                                                                      |                     |                                                                   |
| Report                                                                          | Issue Certificate:* 🔽                                                                  |                     |                                                                   |
| File Forwarding Report                                                          | Submit Cancel                                                                          |                     |                                                                   |
| Zone Wise Statistical Report                                                    |                                                                                        |                     |                                                                   |
|                                                                                 |                                                                                        |                     |                                                                   |
|                                                                                 |                                                                                        |                     |                                                                   |

## **Building Permission e-Signed Final Issued Certificate**

Department of Town and Country Planning of Chhattisgarh

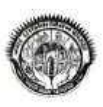

कार्यालय नगर पालिक निगम ,रायपुर छ.ग.

जोन कमांक- 2, भवन निर्माण अनुज्ञा

प्रकरण पंजीयन कसांक - 192643 (VIKS-RMC-2015-02013 दिनांक - 101/07/20173), कसांक20062 दिनांक - 2<u>9/09/2017</u> यह भवन अनुजा - IPUNITRAMSAHU,MOADUBEYCOLONYRAIPURCG3 स्तिथ (प्लाट नं. J5/2 (खयरा नं. 212part3) सलरन सानचित्र दर्शीये सए अनुसार से निर्माण कार्य करने के संबंध से प्रदान की जाती है ।

निर्माण कार्य की विशिष्टीयाः-

आवेदन के साथ प्रस्तृत मानचित्र पर एवं सलरन भवन निर्माण अनुज्ञा में अंकित शती के अनुसार होगी ।

2. यह भवन अनुज्ञा निस्नलिखित निवंधन तथा शती के अधीन मंजूर की जाती है ।

(1) यह निर्माण अनुज्ञा दिनांक - [ 29/09/2018] ] तक प्रभावशील रहेगी |

(2) यदि आवश्कपता हो तो उसके नवीनीकरण हेतु आवेदन पत्र दिनांक - [29/08/2018] के पूर्व प्रस्तुत किया जावेगा |

(3) इस भवन निर्माण अनुजा हेतु भवन अनुजा शुल्क (नया)(2475) मात्र नगर पालिक निगम खजाने में रसीद क्रामांक [8592] दिनाक [08/06/2017] व्यारा संस्थक रूप से जमा करा दी गई है |

प्रस्तृत किये राये मानचित्र के अनुधार तथा जोन आयुक्त जोन क. 2 नगर पालिक निगम रायपुर के आदेश दिनांक- 03/07/2017 के अनुधार उपकर (18699.8), बिकास शुल्क (12779), सड़क बांधा शुल्क (4000) र. के. [9156] दिनांक [19/07/2017] के व्दारा जमा पश्चात् निम्नलिखित शती पर भवन निर्माण की अनुमति दी जाती है ।

1. कार्य पारंभ करने से पूर्व निगम को सुचना दे ।। तिर्माण कार्य का निम्ने चरणों पर तिरिक्षण कराये ।
 (अ) फिर्सथ लेवल पर (व) लिंटल लेवल पर (स) प्रत्येक तल के पूर्ण होने पर अवन पूर्णता प्रसाण पत्र निरास से प्राप्त करे, प्रसाण पत्र प्राप्ति पूर्व अवन का उपयोग ना करे। 4. रूवय के भूखंड के बाहर छज्जा एवं वालकनी प्रोजेक्शन न निकाले । गंबा पानी निकास व्यवस्था स्पुनिधिपल नाली तक स्वयं के सर्च से करना होगा । भूखंड रेखा ग्रहक के मध्य ग्रामने- (4.57) मी. छोड़कर होगी । 7. सेंट बैंक्स छोड़ सामने- (3.763 मी. पीछे- (23 मी. बाजू- (03 मी. ब बुसरे बाजू- (33 मी. कुल निर्माण क्षेत्रफल भूतल तथा तल प्रतेक प्रर ( IGROUNDFLOOR 54.42, (FIRSTFLOOR 65.652, ISECONDFLOOR 53.743,3 वर्रामीटर में ( IRESIDENTIAL), IRESIDENTIAL2, IRESIDENTIAL3,2 भवन निर्माण से अधिक ना हो, भवन उचाई (10.52 मी. से अधिक ना हो ) 9. फर्शी शेत्र (1.25) सूना से अधिक ना हो | . 10. भूमि रूवासित्व संबंधी किसी प्रकार का विवाद होने पर भवन अनुजा निरस्त सामी जायेगी । 11. छ.ग. भूमि विकास नियम १९८४ के नियम ६४ के अनुसार प्रति- ( 100 ) वर्शमीटर में प्रति वृक्ष की बर से बुआरोपण करना अनिवार्थ होगा । 12. सोबर लोईन से कनेक्शन लेना अनिवार्य होगा जलनल निकास, सेप्टिक टॅक, स्रोक पिट, नाली वाटर सप्लाई लोईन, आदि सर्विसेस नियमों के अंतर्गत क्षमता की राणना करते हुए निर्मित किया जाना अनिवार्य होगा। । 13. निर्माण रूथल पर निर्माणवधि में एक प्रति स्वीकृत मानचित्र का रखना अनिवार्य है । 14. उक्त निर्माण आवासीय होगां । 15. प्रस्ताबित सडक चौड़ाई में आने वाले भाग को यातायात हेतु सडक के लेवल पर रखें कोई निर्माण चबूतरा निर्माण न करे । 15. रक्ताप्ता स्टब्स नागर के जान पति माने भा मानामा तुनु स्टन के प्रत्य के प्रत्य के गानाम प्रयुत्त निमान पंकर 16. रेक बाद हार्बस्टिंग भूमि विकास निपम ७८ के अनुसार प्रावधानों का पालन करना अनिवार्य होगा । एक वर्ष की समय सीमा सुरक्षा राशि वापसी हेतु नियत होगा अन्यथा उक्त राशि नवार नियम में समाहित की जायेगी । जोन आयुक्त जोन कमांक- 2 नगर पालिक निगम, रायपुर

प्रतिलिपि:-

1. उपायुक्त, नगर पालिक निगम रायपुर (संलग्न प्रति/ मानचित्र )

2.राजस्व अधिकारी नगर पालिक निगम, रायपुर को सूचनार्थ।

ग्रंबंधित उपयंत्री जोन कमांक 2 नगर निवेश विभाग नगर पालिक निगम, रायपुर को सूचनार्थ एवं आवश्यक कार्यवाही हेतु अग्रेपित।

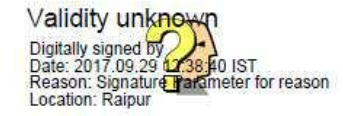

जोन आयुक्त जोन क्रमांक- 2 नगर पालिक निगम , रायपुर

नियम और शर्ते:-यह एक आवासीय प्रस्ताव है

Its computer generated copy .so need not to get signed and for verification of this certificate .please log on to - bpms.sudacg.in

## **Building Permission e-Signed Final Drawing**

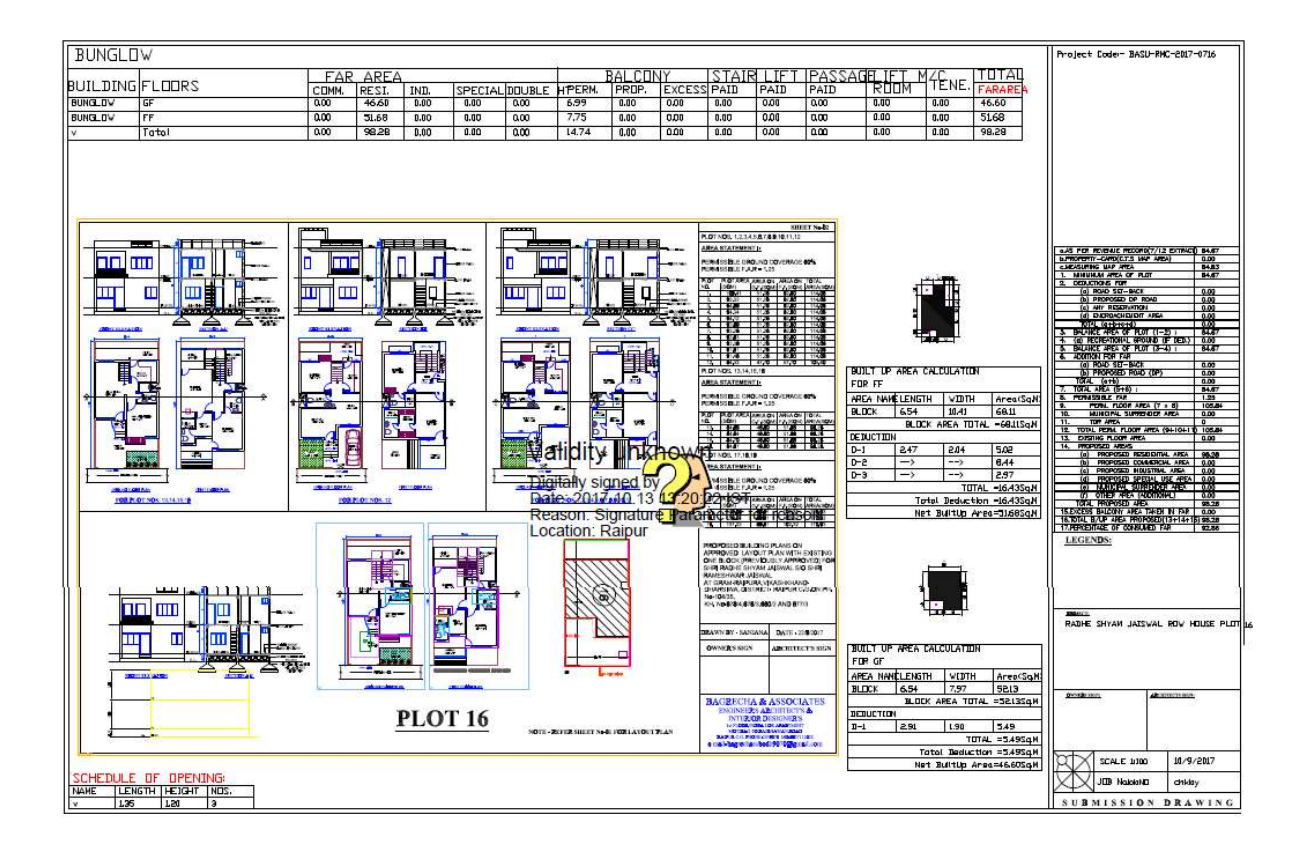

15. After issuing Building Permission certificate, Work Commencement process and then Plint level completion, BCC cum Occupancy Permit will be given by the approval authority in the same way as of Building Permission

# Detailed Process of BCC and Occupancy Certificate

1.1.1 Stepwise process

Department of Town and Country Planning of Chhattisgarh

- 2. After Building Permission architect will apply for plinth level, department will do the site visit and then issue the Plinth level certificate
- 3. When the construction of building is completed Architect will apply for Building Completion cum Occupancy certificate, Department will do the site visit and then issue the BCC cum Occupancy Certificate.

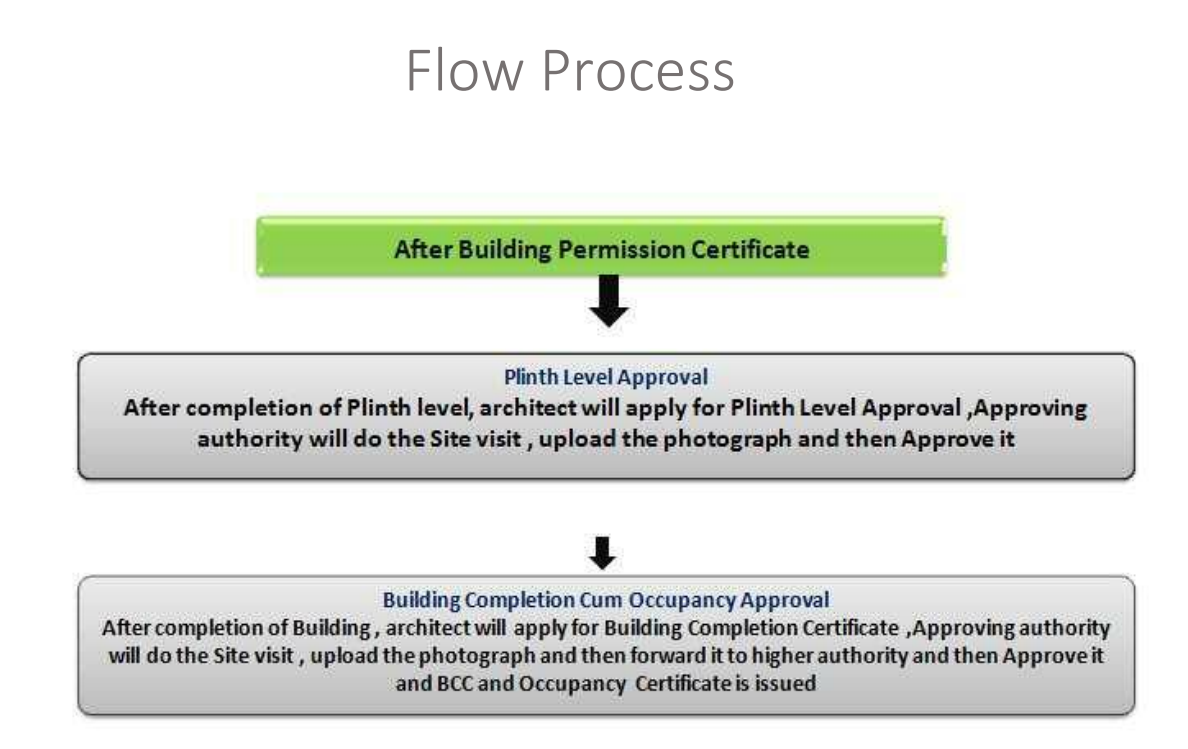

1. Architect will apply for plinth level after Building Permission, by logging in through his account and going to "Application and Notice" and will apply for Plinth level

Department of Town and Country Planning of Chhattisgarh

| Municipal Corporation                   | n Raipur                                                          |                                  |                        | Н               | ome   IMPORTANT INFORM             | TION   User Guide | In Hindi Lasi<br>for online submissio | पिश्वसनीय छल्तास<br>Updated- 26F<br>n of BPMS   Cont |
|-----------------------------------------|-------------------------------------------------------------------|----------------------------------|------------------------|-----------------|------------------------------------|-------------------|---------------------------------------|------------------------------------------------------|
|                                         |                                                                   |                                  |                        |                 | Walsome I M.M.                     | Pendharker  [     | Us  <br> <br>  Download DC Rules      | About Us   Log C<br>Change Password                  |
| Menu                                    | Plinth Level Comple                                               | etion Notice                     |                        |                 |                                    |                   |                                       |                                                      |
| R Application                           | Search :                                                          |                                  | Go                     |                 |                                    |                   |                                       |                                                      |
| ork Commencement<br>rtificate Notice    | <ul> <li>Type Project Code</li> <li>Click on Apply Lin</li> </ul> | on Search Text To<br>ik To Apply | Search Proposal        |                 |                                    |                   |                                       |                                                      |
| nth Level Completion Notice             | Proposal No.                                                      | Proposal Date                    | Project Code           | Architect Name  | Client                             | Name              | Project Type                          | Apply                                                |
| ilding Completion And<br>cupancy Notice | 936                                                               | 14/01/2015                       | MMPE-RMC-2014-<br>0001 | M.M. Pendharker | MR. SEWA RAM RAI<br>JAGNMAL RAHUJA | IUJA S/O SHRI     | Building<br>Development               | Apply                                                |
| plication and Notices Status            |                                                                   |                                  |                        |                 |                                    |                   |                                       |                                                      |
| port                                    |                                                                   |                                  |                        |                 |                                    |                   |                                       |                                                      |
| Report                                  |                                                                   |                                  |                        |                 |                                    |                   |                                       |                                                      |
| Report                                  |                                                                   |                                  |                        |                 |                                    |                   |                                       |                                                      |
| Report                                  |                                                                   |                                  |                        |                 |                                    |                   |                                       |                                                      |
| Keport                                  |                                                                   |                                  |                        |                 |                                    |                   |                                       |                                                      |
| Report                                  |                                                                   |                                  |                        |                 |                                    |                   |                                       |                                                      |
| Report                                  |                                                                   |                                  |                        |                 |                                    |                   |                                       |                                                      |

#### 2. Approval Authority will do the site visit and will approve it

| Municipal Corporation Rai                   | pur                             |                  |                           |              |                       |                                | Credible Chhotti<br>विश्वसनीय छत्ती               |
|---------------------------------------------|---------------------------------|------------------|---------------------------|--------------|-----------------------|--------------------------------|---------------------------------------------------|
| SUCCESSION STATES                           |                                 |                  |                           |              | Home   IMPORTANT INFO | RMATION   User Guide for onlin | e submission of BPMS   Col<br>Us   About Us   Log |
| Мепи                                        | Site Visit Report               | -                | -                         | _            | Wettening 20he        | 3 Sub Engineer  Download       | DC Rules   Change Passwo                          |
| DR Approval                                 | Propos                          | al No. :         | 47                        |              |                       |                                |                                                   |
| Vork Commencement Notice                    | Proposa<br>Proposa              | Date :<br>Type : | 19/03/2013<br>RESIDENTIAL |              |                       |                                |                                                   |
| linth Level Approval                        | Project                         | Code :           | mav-RMC-201               | 3-012        |                       |                                |                                                   |
| uilding Completion and<br>ccupancy Approval | Arc<br>Project<br>Pronosed Plot | Name :<br>Area : | proposed bung             | ar<br>glow   |                       |                                |                                                   |
| Report                                      | Proposed Builtur                | Area :           | 981.69                    |              |                       |                                |                                                   |
| egistered Architect Report                  | -                               |                  |                           | 1000         | 4                     |                                |                                                   |
| ate Wise Proposal Report                    |                                 | _                | _                         | Visit Entry  |                       |                                |                                                   |
| rchitect Wise Proposal Report               | Visi                            | Date :*          | 26/05/2016                | (DD/MM/YYYY) |                       |                                |                                                   |
| ile Forwarding Report                       | Engineer                        | Name :           |                           |              | 1                     | ]                              |                                                   |
| one Wise Statistical Report                 | Re                              | mark :*          |                           |              |                       |                                |                                                   |
| ash Receipt Detail                          |                                 |                  |                           |              |                       |                                |                                                   |
| enerate MIS Report                          | plinth completion notice doc    | iment :          | puGWHLKDx                 | /drg1.pdf    |                       |                                |                                                   |
| roposal Status Report                       |                                 |                  |                           | Submit Can   | cel                   |                                |                                                   |
| IIS Payment Report                          |                                 |                  |                           |              |                       |                                |                                                   |
| ITC A allowith David                        |                                 |                  |                           |              |                       |                                |                                                   |

Department of Town and Country Planning of Chhattisgarh

| pps   Downloads Laptop&F                     | APK Downloader (Late | 90 Apple iPhone 5/5s Co                             | 101 3D Warehouse                          | Pi =Ortel: | Acts and Rules : Offic | dm Create Your Wedding | Wedding Invitations                  | » 🦳 Other bo                                                                                                    |
|----------------------------------------------|----------------------|-----------------------------------------------------|-------------------------------------------|------------|------------------------|------------------------|--------------------------------------|----------------------------------------------------------------------------------------------------|
| Municipal Corpora                            | ation Raipur         |                                                     |                                           | -          |                        | Home   IMPORTANT INFO  | In<br>RMATION   User Guide for onlir | Credible Chhatte<br>iq?aqtrid & mit<br>Hindi Last Updated- 26<br>e submission of BPMS   Con<br>Us   About Us   Log i |
|                                              |                      |                                                     |                                           |            |                        | Williams 1 Zone        | 3 Sub Engineer  Download             | DC Rules  Change Passwor                                                                                             |
| Menu                                         | Plinth Lo            | evel Approval                                       |                                           |            |                        |                        |                                      |                                                                                                    |
| FDR Approval                                 | Search :             |                                                     | Go                                        |            |                        |                        |                                      |                                                                                                    |
| Vork Commencement Notice<br>Jownlaod         | Type De     Click on | scription on Search Tex<br>site Visit Link To write | tt To Search Propo<br>e site visit Remark | osal<br>:  |                        |                        |                                      |                                                                                                    |
| Plinth Level Approval                        | Click on             | Approve Link to Appo                                | rve application                           |            |                        |                        |                                      |                                                                                                    |
| uilding Completion and                       | Proposal No.         | Description                                         | App.No                                    | App. Date  | e Architect            | Client                 | Site Visit                           | View Feedback Actio                                                                                                  |
| Report                                       | 47                   | res                                                 | 2                                         | 17/12/2013 | yogeshbaviskar         | Mr Navin               | Tiwari Submit Report                 | View Appro                                                                                                    |
| egistered Architect Report                   |                      |                                                     |                                           |            |                        |                        |                                      |                                                                                                    |
| ate Wise Proposal Report                     |                      |                                                     |                                           |            |                        |                        |                                      |                                                                                                    |
| rchitect Wise Proposal Report                |                      |                                                     |                                           |            |                        |                        |                                      |                                                                                                    |
| ile Forwarding Report                        |                      |                                                     |                                           |            |                        |                        |                                      |                                                                                                    |
| one Wise Statistical Report                  |                      |                                                     |                                           |            |                        |                        |                                      |                                                                                                    |
| Cash Receipt Detail                          |                      |                                                     |                                           |            |                        |                        |                                      |                                                                                                    |
| ananda MIC Danad                             |                      |                                                     |                                           |            |                        |                        |                                      |                                                                                                    |
| senerate mis keport                          |                      |                                                     |                                           |            |                        |                        |                                      |                                                                                                    |
| Proposal Status Report                       |                      |                                                     |                                           |            |                        |                        |                                      |                                                                                                    |
| Proposal Status Report<br>115 Payment Report |                      |                                                     |                                           |            |                        |                        |                                      |                                                                                                    |

3. Architect will apply for BCC and Occupancy after Plinth level approval by logging in through his account and going to "Application and Notice" and will apply for BCC and Occupancy

|                                                                                                    | ← → C A A https://bpms.suc                                                                           | dacg.in/index.php?para=cHJfaWQ9                                                                               | OTUmbW9kdWxIPWFnZV                | V4mYWN0aW9uPWFv | wcGxpc3QmdHA9Qg=       | = = Wadding Invitatio | 📩 🚍                                                                                                    |
|----------------------------------------------------------------------------------------------------|----------------------------------------------------------------------------------------------------|----------------------------------------------------------------------------------------------------|-----------------------------------|-----------------|------------------------|-----------------------|----------------------------------------------------------------------------------------------------|
| Menu       Download DC Rules] Change Password]         FOR Application       Building Completion And Occupancy Notice         Search :       Go         Work Commencement       Certificate Notice         Building Completion Notice       Search Text To Search Proposal         Plinth Level Completion Notice       Proposal Date         Building Completion And Occupancy Notice       Project Code on Search Proposal         Chick on Apply Link To Apply       Proposal Date         Proposal Date       Project Code         Application and Notices Status Report       Project Type | Municipal Corporation                                                                                | n Raipur                                                                                                    |                                   |                 | Home   IMPORTANT INFOR | RMATION   User Guide  | Credible Chlotisgon<br>(avartite Britter)<br>In Hindi Last Updated - 26Feb<br>for online submission of BPXS; (contact<br>bit Jobeth 1 and 10 and 10 |
| Menu Building Completion And Occupancy Notice   FDR Application Search :                                                                                                    |                                                                                                    |                                                                                                    |                                   |                 | Windowner ( M          | I.M. Pendharker  Do   | ownload DC Rules  Change Password                                                                                                    |
| Building Completion And<br>Occupancy Notice     Project tobe     Architect name     Crient mane     Project type     Apply       Report                                                                                                    | Menu<br>FDR Application<br>Work Commencement<br>Certificate Notice<br>Plinth Level Completion Notice | Building Completion And Occupa<br>Search :<br>Type Project Code on Search Tes<br>Click on Apply Link To Apply | Go<br>Go<br>kt To Search Proposal | Architect Nama  | 10                     | ist Namo              | Project Tures Apply                                                                                                    |
|                                                                                                    | Building Completion And<br>Occupancy Notice<br>Application and Notices Status<br>Report<br>Report    |                                                                                                    | ale Projec code                   | ACTROL NAME     |                        | IL Name –             | ицестре жил                                                                                                    |
|                                                                                                    |                                                                                                    |                                                                                                    |                                   |                 |                        |                       | en 113 PM                                                                                                    |

4. Approval Authority will do the site visit and will approve it

| pps 📵 Downloads Laptop&F 💾 A                                                                                                    | VPK Downloader [Lati                                   | 9 Apple iPhone 5/5s Co                       | 3D Warehouse                           | 🕒 ::Ortel:: | Acts and Rules : Offici | <b>dn</b> Create Your Wedding | Wedding Invitation   | ons, 🛛 » 🛅 Oti               | her bookm                                           |
|----------------------------------------------------------------------------------------------------|--------------------------------------------------------|----------------------------------------------|----------------------------------------|-------------|-------------------------|-------------------------------|----------------------|------------------------------|-----------------------------------------------------|
| Municipal Corpora                                                                                                    | tion Raipur                                            |                                              |                                        |             |                         | Home   IMPORTANT INFOR        | RMATION   User Guide | In Hindi Last Update         | hallisgar<br>र उत्तासगढ़<br>d- 26Feb<br>s   Contact |
|                                                                                                    |                                                        |                                              |                                        | 1           |                         | Williams? Zone                | 3 Sub Engineer  C    | Download DC Rules  Change Pa | assword                                             |
| Menu                                                                                                    | Building Co                                            | mpletion and Occu                            | pancy Approval                         |             |                         |                               |                      |                              |                                                     |
| FDR Approval                                                                                                    | Search :                                               |                                              | Go                                     |             |                         |                               |                      |                              |                                                     |
| Work Commencement Notice<br>Downlaod                                                                                                    | <ul> <li>Type Descri</li> <li>Click on site</li> </ul> | ption on Search Tex<br>e Visit Link To write | t To Search Prope<br>site visit Remark | osal        |                         |                               |                      |                              |                                                     |
| Plinth Level Approval                                                                                                    | Click on Ap                                            | prove Link to Appo                           | rve application                        |             |                         |                               |                      |                              |                                                     |
| Building Completion and<br>Occupancy Approval                                                                                                    | Proposal No.                                           | Description                                  | App.No                                 | App. Date   | Architect               | Client                        | Site Visit           | View Feedback /              | Action                                              |
| Report                                                                                                    | 1                                                      |                                              |                                        |             |                         |                               |                      |                              |                                                     |
| Registered Architect Report                                                                                                    |                                                        |                                              |                                        |             |                         |                               |                      |                              |                                                     |
|                                                                                                    |                                                        |                                              |                                        |             |                         |                               |                      |                              |                                                     |
| Date Wise Proposal Report                                                                                                    |                                                        |                                              |                                        |             |                         |                               |                      |                              |                                                     |
| Date Wise Proposal Report<br>Architect Wise Proposal Report                                                                                                    |                                                        |                                              |                                        |             |                         |                               |                      |                              |                                                     |
| Date Wise Proposal Report<br>Architect Wise Proposal Report<br>File Forwarding Report                                                                                                    |                                                        |                                              |                                        |             |                         |                               |                      |                              |                                                     |
| Date Wise Proposal Report<br>Architect Wise Proposal Report<br>File Forwarding Report<br>Zone Wise Statistical Report                                                                                               |                                                        |                                              |                                        |             |                         |                               |                      |                              |                                                     |
| Date Wise Proposal Report<br>Architect Wise Proposal Report<br>File Forwarding Report<br>Zone Wise Statistical Report<br>Cash Receipt Detail                                                                        |                                                        |                                              |                                        |             |                         |                               |                      |                              |                                                     |
| Date Wise Proposal Report<br>Architect Wise Proposal Report<br>File Forwarding Report<br>Zone Wise Statistical Report<br>Cash Receipt Detail<br>Generate MIS Report                                                 |                                                        |                                              |                                        |             |                         |                               |                      |                              |                                                     |
| Date Wise Proposal Report<br>Architect Wise Proposal Report<br>File Forwarding Report<br>Zone Wise Statistical Report<br>Cash Receipt Detail<br>Generate MIS Report<br>Proposal Status Report                       |                                                        |                                              |                                        |             |                         |                               |                      |                              |                                                     |
| Date Wise Proposal Report<br>Architect Wise Proposal Report<br>File Forwarding Report<br>Zone Wise Statistical Report<br>Cash Receipt Detail<br>Generate MIS Report<br>Proposal Status Report<br>MIS Payment Report |                                                        |                                              |                                        |             |                         |                               |                      |                              |                                                     |

Department of Town and Country Planning of Chhattisgarh

#### 1.1.2 Download of the certificates

After issuing of certificate, Architect can download certificate by going to https://bpms.sudacg.in , logging in from your ID, Go To Application and Notice ,Application and Notice status Report -**Download BCC cum occupancy Certificate** 

×

कार्यालय नगर पालिक निगम, रायपुर जोन-6. भवन पूर्णता सह अधिभोग प्रमाणपत्र

दिनांक - 29/09/2017 भवन पूर्णता सह अधिभोग प्रमाणपत्र क्रमांक - 31

TEST SHRI NIRANJAN MEHER SON OF LATE SHRI FALGUNI MEHER TEST VILLAGE BORIYA KHURD, RAIPUR (C.G.) POSTAL ADDRESS of raipur or chhattisgarh and of india and of earth and of universe

विषयः- TEST SHRI NIRANJAN MEHER SON OF LATE.SHRI FALGUNI MEHER को खसरा कमॉक 94/3,97/3का भाग प.ह.नं. 71 ग्राम लाभाणडी में वा वाणिज्यिक उपयोग निर्माण हेतु कार्य पूर्णता प्रमाण पत्र बाबत्।

भाषका भावेदन दिनॉक 27/09/2017

उपरोक्त विषयांकित संदर्भ में सुचित किया जाता है कि आपको इस कार्यालय द्वारा जारी भवन अनुजा प्रकरण निम्नांकित है।

(1) पंजीयन कमॉक 9983 दिनॉक 23/09/2017 अनुजा क. 9983 दिनॉक 23/09/2017 में GF पर 360.67 बर्गमीटर Residential, FF पर 360.67 बर्गमीटर Residential पर वाणिज्यिक उपयोग एवं कार्य पूर्णता प्रमाण पत्र प्रदान करने हेतु आपके द्वारा दिये गये आवेदन पर कार्य पूर्णता प्रमाण प्रत्र जारी करने हेतु आयुक्त महोदय द्वारा दिनॉक 29/09/2017 को अनुमति प्रदान की गई है।

अतः निर्माण किये गये भवन का कार्य पूर्णता प्रमाण-पत्र आवेदन के साथ संलग्न वास्तुविद द्वारा संलग्न कार्य पूर्णता पत्र के पारुप में कार्य पूर्ण होने का दिनॉक 27/09/2017 मान्य करते हुए निस्नलिखित शती के साथ कार्यपूर्णता प्रमाण-पत्र जारी किया जाता है।

्रे 1. पूर्णता प्रमाण-पत्र जारी होने के पण्चात किसी भी प्रकार के परिवर्तन अथवा निर्माण कराने पर अनुमति प्राप्त करना आवष्य्यक होगा। यदि बिना अनुमति के किसी प्रकार का निर्माण अथवा परिवर्तन किया जाता है तो यह प्रमाण-पत्र स्वमेव निरस्त माना जावेगा। 2. छण्ठण्ण के पार्ट में दिये गये पावधानों के अनुसार फायर फाइटींग की व्यवस्था नगर निगम के प्रभारी अधिकारी. अग्निषमन विभाग से प्रेति वर्ष नवीनीकरण कराकर जमा करना आवष्यक होगा। 3. विद्युत यात्रिकी संबंधी कार्य के लिए विद्युत विभाग के इलेक्ट्रीकल इन्सपेक्टर से अनुमति प्राप्त करना आवष्यक होगा। 4. पार्किंग हेतु आरक्षित क्षेत्र को पार्किंग हेतु ही सुरक्षित रखा जावे। उक्त क्षेत्र में अन्य गतिविधियां मान्य नहीं होगी। 5. कथरा एव गारवेज को इकठ्ठा करने हेतु परिसर में पर्याप्त सुविधा उपलब्ध कराना आवष्यक होगा।

6. okkk

जोन आयुक्त नगर पालिक निगम रायपुर

Validity unknown Digitally signed by 24 Date: 2017.09.29 1254 45 IST Reason: Signature Factmeter for reason Location: Pairwe Location: Raipur